## Secure Remote Access Virtual Appliance Setup

## **Table of Contents**

| SRA Virtual Appliance Installation                                                                       | 4  |
|----------------------------------------------------------------------------------------------------|----|
| Review License and Sizing Conditions                                                                     | 4  |
| Deploy the BeyondTrust SRA Virtual Appliance into a VMware Environment                                   | 5  |
| Review Prerequisites for VMware                                                                          | 5  |
| Deploy the SRA Virtual Appliance                                                                         | 5  |
| Deploy the BeyondTrust SRA Virtual Appliance into a Hyper-V Environment                                  | 2  |
| Review Prerequisites for Hyper-V1                                                                        | 2  |
| Configure via Hyper-V Manager1                                                                           | 3  |
| Configure via PowerShell                                                                                 | 20 |
| Deploy the BeyondTrust SRA Virtual Appliance into a Microsoft Azure Environment $\dots$ 2                | 3  |
| Review Prerequisites for Microsoft Azure2                                                                | 23 |
| Deploy the SRA Virtual Appliance                                                                         | 23 |
| Deploy the BeyondTrust SRA Virtual Appliance into an Amazon AWS Environment2                             | 27 |
| Deploy the BeyondTrust SRA Virtual Appliance into a Nutanix AHV Environment2                             | 9  |
| Review Prerequisites for Nutanix                                                                         | 29 |
| Deploy the SRA Virtual Appliance                                                                         | 29 |
| SRA Virtual Appliance First Boot                                                                         | 5  |
| Configure the SRA Virtual Appliance                                                                      | 6  |
| URL reference                                                                                            | 7  |
| SRA Virtual Machine Console Administration                                                               | 8  |
| Configuration Options                                                                                    | 8  |
| View SRA Virtual Appliance Health                                                                        | 9  |
| Status Icons                                                                                             | 9  |
| Migrate Sites and Licenses to a New BeyondTrust SRA Virtual Appliance4                                   | 0  |
| Use the Site Migration Tool                                                                              | 0  |
| Manual Site Migration4                                                                                   | .4 |
| SRA Virtual Appliance Frequently Asked Questions                                                         | 6  |
| VMware                                                                                                   | 6  |
| Can I install VMware tools onto my BeyondTrust SRA Virtual Appliance?4                                   | 6  |
| Can a time skew between my ESXi host and my BeyondTrust SRA Virtual Appliance cause connectivity issues? | -6 |

SALES: www.beyondtrust.com/contact SUPPORT: www.beyondtrust.com/support DOCUMENTATION: www.beyondtrust.com/docs

| ······································                                                                                                    | 6                                                                                                |
|----------------------------------------------------------------------------------------------------|--------------------------------------------------------------------------------------------------|
| Does the BeyondTrust SRA Virtual Appliance require reserved resources in VMware?4                                                                                                    | 6                                                                                                |
| Does BeyondTrust support using the VMware snapshot functionality?4                                                                                                    | 6                                                                                                |
| Can I run the BeyondTrust SRA Virtual Appliance in my clustered VWware environment? 4                                                                                                    | 7                                                                                                |
| Can I specify an alternate disk for recordings?                                                                                                    | 7                                                                                                |
| The virtual hardware of my BeyondTrust SRA Virtual Appliance is currently on an old version and needs to be upgraded. What are BeyondTrust's recommendations for virtual hardware version upgrades?                                                                                                    | 7                                                                                                |
| What is the error: "The OVF certificate file is invalid"?4                                                                                                    | 7                                                                                                |
| Should the second virtual disk use thick or thin provisioning?4                                                                                                    | 7                                                                                                |
| Why does the Virtual Applance download come as a .tar file?                                                                                                    | 7                                                                                                |
| Can the virtual hard disks be stored in multiple datastores?4                                                                                                    | 8                                                                                                |
| Hyper-V                                                                                                    | 8                                                                                                |
| What version of Hyper-V is supported to host the BeyondTrust SRA Virtual Appliance? $\ldots$ 4                                                                                                    | 8                                                                                                |
| Does BeyondTrust support using the Hyper-V snapshot functionality?4                                                                                                    | 8                                                                                                |
| Can I specify an alternate disk for recordings?                                                                                                    | 8                                                                                                |
| The virtual hardware of my BeyondTrust SRA Virtual Appliance is currently on an old version and needs to be upgraded. What are BeyondTrust's recommendations for virtual hardware version upgrades?                                                                                                    | 18                                                                                               |
|                                                                                                    | 10                                                                                               |
| Microsoft Azure                                                                                                    | 8                                                                                                |
| Microsoft Azure       4         Is the Azure Classic deployment model supported?       4                                                                                                    | -8                                                                                               |
| Microsoft Azure                                                                                                    | 18<br>18<br>18                                                                                   |
| Microsoft Azure       4         Is the Azure Classic deployment model supported?       4         Do I need to configure the Windows PowerShell script differently if I have a premium storage account?       4         Can I use any additional Azure features provided by using Azure Linux Agent with my BeyondTrustSRA Virtual Appliance?       4                                                                                                    | -9                                                                                               |
| Microsoft Azure       4         Is the Azure Classic deployment model supported?       4         Do I need to configure the Windows PowerShell script differently if I have a premium storage account?       4         Can I use any additional Azure features provided by using Azure Linux Agent with my BeyondTrustSRA Virtual Appliance?       4         Do I need to enter my Public IP anywhere in the BeyondTrust /appliance interface?       4                                                                                                    | .9                                                                                               |
| Microsoft Azure       4         Is the Azure Classic deployment model supported?       4         Do I need to configure the Windows PowerShell script differently if I have a premium storage account?       4         Can I use any additional Azure features provided by using Azure Linux Agent with my BeyondTrustSRA Virtual Appliance?       4         Do I need to enter my Public IP anywhere in the BeyondTrust /appliance interface?       4         Is failover needed? Is failover supported for Microsoft Azure?       4                                                                                                    | 18<br>18<br>19<br>19<br>19                                                                       |
| Microsoft Azure       4         Is the Azure Classic deployment model supported?       4         Do I need to configure the Windows PowerShell script differently if I have a premium storage account?       4         Can I use any additional Azure features provided by using Azure Linux Agent with my BeyondTrustSRA Virtual Appliance?       4         Do I need to enter my Public IP anywhere in the BeyondTrust /appliance interface?       4         Is failover needed? Is failover supported for Microsoft Azure?       4         Do I need a static IP for my BeyondTrustSRA Virtual Appliance?       4                                                                                                    | 18<br>18<br>19<br>19<br>19<br>19                                                                 |
| Microsoft Azure       4         Is the Azure Classic deployment model supported?       4         Do I need to configure the Windows PowerShell script differently if I have a premium storage account?       4         Can I use any additional Azure features provided by using Azure Linux Agent with my BeyondTrustSRA Virtual Appliance?       4         Do I need to enter my Public IP anywhere in the BeyondTrust /appliance interface?       4         Is failover needed? Is failover supported for Microsoft Azure?       4         Do I need a static IP for my BeyondTrustSRA Virtual Appliance?       4         General Issues       4                                                                                                    | 18<br>18<br>19<br>19<br>19<br>19                                                                 |
| Microsoft Azure       4         Is the Azure Classic deployment model supported?       4         Do I need to configure the Windows PowerShell script differently if I have a premium storage account?       4         Can I use any additional Azure features provided by using Azure Linux Agent with my BeyondTrustSRA Virtual Appliance?       4         Do I need to enter my Public IP anywhere in the BeyondTrust /appliance interface?       4         Is failover needed? Is failover supported for Microsoft Azure?       4         Do I need a static IP for my BeyondTrustSRA Virtual Appliance?       4         General Issues       4         Can an evaluation SRA Virtual Appliance be converted to production?       4                                                                                                    | 8<br>8<br>8<br>9<br>9<br>9<br>9<br>9<br>9                                                        |
| Microsoft Azure       4         Is the Azure Classic deployment model supported?       4         Do I need to configure the Windows PowerShell script differently if I have a premium storage account?       4         Can I use any additional Azure features provided by using Azure Linux Agent with my BeyondTrustSRA Virtual Appliance?       4         Do I need to enter my Public IP anywhere in the BeyondTrust /appliance interface?       4         Is failover needed? Is failover supported for Microsoft Azure?       4         Do I need a static IP for my BeyondTrustSRA Virtual Appliance?       4         General Issues       4         Can an evaluation SRA Virtual Appliance be converted to production?       4         Can available resources be modified?       4                                                                                           | 84<br>84<br>84<br>84<br>84<br>94<br>94<br>94<br>94<br>94<br>94<br>94                             |
| Microsoft Azure       4         Is the Azure Classic deployment model supported?       4         Do I need to configure the Windows PowerShell script differently if I have a premium storage account?       4         Can I use any additional Azure features provided by using Azure Linux Agent with my BeyondTrustSRA Virtual Appliance?       4         Do I need to enter my Public IP anywhere in the BeyondTrust /appliance interface?       4         Is failover needed? Is failover supported for Microsoft Azure?       4         Do I need a static IP for my BeyondTrustSRA Virtual Appliance?       4         General Issues       4         Can an evaluation SRA Virtual Appliance be converted to production?       4         Can the SRA Virtual Appliance fail over to a slower storage tier?       5                                                              | 6 8 8 8 9 8 9 8 9 8 9 8 9 8 9 8 9 9 8 9 9 9 9 9 9 9 9 9 9 9 9 9 9 9 9 9 9 9 9                    |
| Microsoft Azure       4         Is the Azure Classic deployment model supported?       4         Do I need to configure the Windows PowerShell script differently if I have a premium storage account?       4         Can I use any additional Azure features provided by using Azure Linux Agent with my BeyondTrustSRA Virtual Appliance?       4         Do I need to enter my Public IP anywhere in the BeyondTrust /appliance interface?       4         Is failover needed? Is failover supported for Microsoft Azure?       4         Do I need a static IP for my BeyondTrustSRA Virtual Appliance?       4         General Issues       4         Can an evaluation SRA Virtual Appliance be converted to production?       4         Can the SRA Virtual Appliance fail over to a slower storage tier?       5         Is cloning SRA Virtual Appliances supported?       5 | 6<br>8<br>9<br>9<br>9<br>9<br>9<br>9<br>9<br>9<br>9<br>9<br>9<br>9<br>9<br>9<br>9<br>9<br>9<br>9 |

## **SRA Virtual Appliance Installation**

This guide is designed to walk you through the initial setup and configuration of your BeyondTrust SRA Virtual Appliance. Should you need any assistance, please log into the <u>Customer Portal</u> at <u>https://beyondtrustcorp.service-now.com/csm</u> to chat with Support.

## **Review License and Sizing Conditions**

| Sizing<br>Guidelines | Users       | Endpoints        | CPU        | Memory       | Disk 1        | Disk 2     |
|----------------------|-------------|------------------|------------|--------------|---------------|------------|
| Small                | 1 - 20      | 1 - 1,000        | 2 - 4      | 4 - 8 GB     | 8 - 128 GB    | 64+ GB     |
| Medium               | 20 - 75     | 1,000 - 10,000   | 4 - 8      | 16 - 32 GB   | 32 - 256 GB   | 132+ GB    |
| Large                | 75 - 150    | 10,000 - 35,000  | 8 - 16     | 64 - 128 GB  | 128 - 1024 GB | 1024+ GB   |
| Enterprise           | 150 - 300   | 35,000 - 50,000  | 16 - 32    | 128 - 512 GB | 512 - 4096 GB | 1024+ GB   |
| Atlas                | 300 - 3,000 | 50,000 - 250,000 | Enterprise | Enterprise   | Enterprise    | Enterprise |

#### Note:

- For Atlas deployments please work with your solutions engineer for more detailed architecture planning.
- If you are an existing BeyondTrust customer and anticipate increasing to more than 300 concurrent users, please log into the <u>Customer Portal</u> at <u>https://beyondtrustcorp.service-now.com/csm</u> to chat with Support, to ensure that the resources allocated meet your needs. Most situations over 300 concurrent users require transitioning to an Atlas based architecture.
- The range that your deployment falls into is influenced by variables such as API usage, Console usage, size and number of Jump Groups, recording settings, failover replication frequency, and Jump Client upgrade settings.
- BeyondTrust offers a 150 Jump Clients per concurrent license.
- The above numbers assume one session per concurrent user.
- The resource specifications in this document represent recommendations. For troubleshooting purposes, BeyondTrust Technical Support may require your BeyondTrust SRA Virtual Appliance to be given reserved resources matching those listed here.

SALES: www.beyondtrust.com/contact SUPPORT: www.beyondtrust.com/support DOCUMENTATION: www.beyondtrust.com/docs

## Deploy the BeyondTrust SRA Virtual Appliance into a VMware Environment

## **Review Prerequisites for VMware**

You must have a VMware account and environment already configured.

Before beginning the BeyondTrust SRA Virtual Appliance setup, please review the following prerequisites:

- VMware vCenter 6.5+ and virtual hardware versions 13+.
- · At least 4GB of memory available.
- At least 140GB of storage available.
- One 32GB partition for the BeyondTrust OS, and at least 100GB available for logs and recordings.
- External IP SANs require a 1Gbit or 10Gbit reserved network with a 10K RPM disk or better.

For more information about sizes, please see "Review License and Sizing Conditions" on page 4.

- A static IP for your SRA Virtual Appliance.
- A private DNS A-record resolving to the static IP of your SRA Virtual Appliance. A public A-record and a public IP are also required if public clients access the B Series Appliance. The DNS A-record is the fully qualified domain name (FQDN) of your site (support.example.com, for example).

**Note:** "Public clients" include any client software (browsers, BeyondTrust representative consoles, endpoint clients, etc.) which connect from external networks and VPN(s) local to the B Series Appliance's network.

- A valid NTP server that is reachable by the B Series Appliance.
- Ensure that the system time between the host ESXi server and the guest BeyondTrust OS are in sync. Variations by only a few seconds can potentially result in performance or connectivity issues.

## **Deploy the SRA Virtual Appliance**

To deploy the BeyondTrustSRA Virtual Appliance into a VMWare environment, follow the steps below:

1. Open the email you received from BeyondTrust Technical Support, and click the link to download the BeyondTrust SRA Virtual Appliance OVA file.

| BeyondTrust Download Available                                                                                                    |
|----------------------------------------------------------------------------------------------------|
| BeyondTrust Build System <mysupport@beyondtrust.com></mysupport@beyondtrust.com>                                                                                                    |
| () Click here to download pictures. To help protect your privacy, Outlook prevented automatic download of some pictures in this message.                                                                                                    |
| Greetings,                                                                                                    |
| Thank you for choosing BeyondTrust for your Secure Remote Access needs!                                                                                                    |
| Your BeyondTrust Virtual Appliance is registered in our systems for deploy.beyondtrust.com and is ready for download.                                                                                                    |
| To install and configure this Virtual Appliance, follow all of the instructions below:                                                                                                    |
| The BeyondTrust Virtual Appliance                                                                                                    |
| Download your Beyond Trust Virtual Appliance                                                                                                    |
| Click here for your BeyondTrust Virtual Appliance (VMware)     Click here for your BeyondTrust Virtual Appliance (Hyper-V and Azure)     Click here for your BeyondTrust Virtual Appliance (Nutanic AHV)                                                                                                    |
| Deploy your BeyondTrust Virtual Appliance in AWS                                                                                                    |
| Link your AWS account(s) by clicking here.                                                                                                    |
| Beyond Trust Virtual Appliance Setup                                                                                                    |
| Follow the appropriate installation guide for your product: <ul> <li>BeyondTrust RS Virtual Applance Installation guide</li> <li>When prompted Remote Access Virtual Applance Installation guide</li> <li>When prompted for the Applance License Key (ALX), enter</li> <li>Install any vaniable BeyondTrust updates using Check for Updates'</li> </ul> |
| Contacting BeyondTrust                                                                                                    |
| If you need additional assistance, please contact BeyondTrust Support.                                                                                                    |
| We look forward to serving you. If you have any questions, don't hesitate to contact us at mysupport@beyondtrust.com                                                                                                    |
| Best Regards,                                                                                                    |

BeyondTrust Support Team

2. Log in to your virtual infrastructure client. You must use an account with permissions to deploy a virtual machine as an OVF template.

#### ACTIONS -

6

3. On the Select an OVF Template screen, select the BeyondTrust.ova file.

#### Deploy OVF Template

| 1 Select an OVF template    | Select an OVF template                                                                    |
|-----------------------------|-------------------------------------------------------------------------------------------|
| 2 Select a name and folder  | Select an OVF template from remote URL or local file system                               |
| 3 Select a compute resource |                                                                                           |
| 4 Review details            | Enter a URL to download and install the OVF package from the Internet, or browse to a     |
| 5 Select storage            | location accessible from your computer, such as a local hard drive, a network share, or a |
| 6 Ready to complete         | CD/DVD drive.                                                                             |

Local file

Choose Files Bomgar.ova

#### CANCEL BACK

4. Review the OVF template details.

5. Read and accept the end user license agreement.

#### Deploy OVF Template

10 Ready to complete

| ,           | 1 Select an OVF template<br>2 Select a name and folder | Review details<br>Verify the template details. |                                                               |  |  |
|-------------|--------------------------------------------------------|------------------------------------------------|---------------------------------------------------------------|--|--|
| 1           | 3 Select a compute resource                            |                                                |                                                               |  |  |
|             | 4 Review details                                       |                                                |                                                               |  |  |
|             | 5 License agreements                                   | Publisher                                      | Symantec Class 3 SHA256 Code Signing CA (Trusted certificate) |  |  |
|             | 6 Configuration                                        | Product                                        | BeyondTrust Secure Remote Access Appliance                    |  |  |
| 8 Si<br>9 C | 8 Select networks                                      | Version                                        | 2.0                                                           |  |  |
|             | Customize template                                     | Vendor                                         | BeyondTrust                                                   |  |  |
|             | 10 Ready to complete                                   | Description                                    | BeyondTrust Secure Remote Access Appliance                    |  |  |
|             |                                                        | Download size                                  | 653.6 MB                                                      |  |  |
|             |                                                        | Size on disk                                   | Unknown (thin provisioned)                                    |  |  |
|             |                                                        |                                                | 1.7 TB (thick provisioned)                                    |  |  |

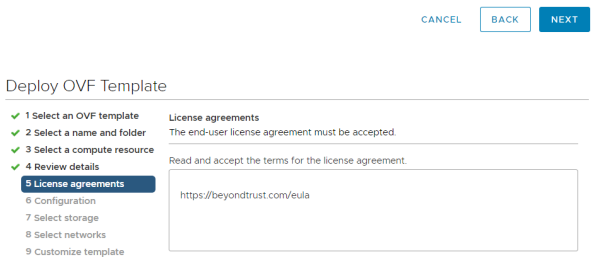

I accept all license agreements.

CANCEL BACK

7

SALES: www.beyondtrust.com/contact SUPPORT: www.beyondtrust.com/support DOCUMENTATION: www.beyondtrust.com/docs

- BeyondTrust
  - 6. Specify a name for this OVF template, and select a location in the inventory to which you have rights.

| 1 Select an OVF template<br>2 Select a name and folder | Select a name and folder<br>Specify a unique name and target location |  |
|--------------------------------------------------------|-----------------------------------------------------------------------|--|
| 3 Select a compute resource                            | Virtual machine name:                                                 |  |
| 5 License agreements                                   |                                                                       |  |
| 6 Configuration                                        | Select a location for the virtual machine.                            |  |
| 7 Select storage                                       |                                                                       |  |
| 8 Select networks                                      | >                                                                     |  |
| 9 Customize template                                   | > 💼 (                                                                 |  |
| 10 Ready to complete                                   | > 🗖 <                                                                 |  |
|                                                        | > 🗖 <                                                                 |  |
|                                                        | > 🗖 <                                                                 |  |
|                                                        | > 🗖 .                                                                 |  |
|                                                        | > 💼 (                                                                 |  |
|                                                        | > 🛄 (                                                                 |  |
|                                                        | > 🖬 i                                                                 |  |
|                                                        | > 🗖 (                                                                 |  |
|                                                        |                                                                       |  |
|                                                        |                                                                       |  |
|                                                        |                                                                       |  |
|                                                        |                                                                       |  |
|                                                        |                                                                       |  |
|                                                        |                                                                       |  |
|                                                        |                                                                       |  |
|                                                        |                                                                       |  |

7. Select a configuration of **Small**, **Medium**, or **Large**. This selection defines your default resource allocations. Choose your configuration based on your usage needs and available resources.

For more information about sizes, please see <u>"Review License</u> and Sizing Conditions" on page 4.

| Deplo | v OVF | Temp | late |
|-------|-------|------|------|

| Review details     | Small  |         | Description               |
|--------------------|--------|---------|---------------------------|
| License agreements | -      |         | For up to 300 concurrent  |
| Configuration      | Medium |         | reps with 5,000 Jump      |
| Select storage     | Large  |         | Clients 4 Virtual CPUs 8G |
| Select networks    |        |         | memory 24GB Virtual Dis   |
| Customize template |        |         | (Operating System)        |
| Ready to complete  |        |         | 500GB Virtual Disk        |
|                    |        |         | (Session Data)            |
|                    |        |         |                           |
|                    |        |         |                           |
|                    |        |         |                           |
|                    |        |         |                           |
|                    |        |         |                           |
|                    |        |         |                           |
|                    |        |         |                           |
|                    |        |         |                           |
|                    |        |         |                           |
|                    |        |         |                           |
|                    |        |         |                           |
|                    |        |         |                           |
|                    |        | 3 Items |                           |

CANCEL BACK NEXT

8

SALES: www.beyondtrust.com/contact SUPPORT: www.beyondtrust.com/support DOCUMENTATION: www.beyondtrust.com/docs

8. Select a resource pool to which you have rights.

| <ul> <li>1 Select an OVF template</li> <li>2 Select a name and folder</li> </ul>                                                                                                    | Select a compute resource<br>Select the destination compute resource for this operation                                                                                                    |                                                                                                    |                                                                                                    |                                                                                                    |                                                                                 |  |
|----------------------------------------------------------------------------------------------------|----------------------------------------------------------------------------------------------------|----------------------------------------------------------------------------------------------------|----------------------------------------------------------------------------------------------------|----------------------------------------------------------------------------------------------------|---------------------------------------------------------------------------------|--|
| 3 Select a compute resource<br>4 Review details<br>5 License agreements<br>6 Configuration<br>7 Select storage<br>8 Select networks<br>9 Customize template<br>10 Ready to complete                                                                                       |                                                                                                    |                                                                                                    |                                                                                                    |                                                                                                    |                                                                                 |  |
|                                                                                                    |                                                                                                    |                                                                                                    |                                                                                                    |                                                                                                    |                                                                                 |  |
|                                                                                                    | Compatibility                                                                                                    |                                                                                                    |                                                                                                    |                                                                                                    |                                                                                 |  |
|                                                                                                    | ✓ Compatibility checks succe                                                                                                    | eded.                                                                                                    |                                                                                                    |                                                                                                    |                                                                                 |  |
|                                                                                                    |                                                                                                    |                                                                                                    | CANCEL                                                                                               | ВАСК                                                                                                    | N                                                                               |  |
| eploy OVF Templat                                                                                                    | e                                                                                                    |                                                                                                    |                                                                                                    |                                                                                                    |                                                                                 |  |
| <ul> <li>1 Select an OVF template</li> <li>2 Select a name and folder</li> </ul>                                                                                                    | Select storage<br>Select the storage for the config                                                                                                    | guration and dis                                                                                                    | sk files                                                                                             |                                                                                                    |                                                                                 |  |
| <ul> <li>3 Select a compute resource</li> <li>4 Review details</li> </ul>                                                                                                    | Select virtual disk format:                                                                                                    | Thick                                                                                                    | Provision Lazy Zerc                                                                                  | ed v                                                                                                    |                                                                                 |  |
| 5 License agreements                                                                                                    | VM Storage Policy:                                                                                                    |                                                                                                    | ×                                                                                                    |                                                                                                    |                                                                                 |  |
| 6 Configuration                                                                                                    | Disable Storage DRS for this                                                                                                    | virtual machine                                                                                                    |                                                                                                    |                                                                                                    |                                                                                 |  |
| 8 Select networks                                                                                                    | Name                                                                                                    | Capacity                                                                                                    | Provisioned                                                                                          | Free                                                                                                    | Ту                                                                              |  |
| 9 Customize template                                                                                                    | Bronze_DatastoreCluster                                                                                                    | 15 TB<br>72 99 TB                                                                                                    | 11.88 TB                                                                                             | 3.12 TB                                                                                                    |                                                                                 |  |
| 10 Ready to complete                                                                                                    | Sliver_DatastoreCluster                                                                                                    | 18 TB                                                                                                    | 13.47 TB                                                                                             | 4.53 TB                                                                                                    |                                                                                 |  |
|                                                                                                    | Bronze_Datastore_3                                                                                                    | 4 TB                                                                                                    | 4.43 TB                                                                                              | 630.99 GB                                                                                                    | V                                                                               |  |
|                                                                                                    | <b>A</b>                                                                                                    | 4 TB                                                                                                    | 2.56 TB                                                                                              | 1.77 TB                                                                                                    | V                                                                               |  |
|                                                                                                    | Bronze_Datastore_Cont                                                                                                    |                                                                                                    |                                                                                                    | 100 70                                                                                                    | V                                                                               |  |
|                                                                                                    | Bronze_Datastore_Cont                                                                                                    | 4 TB                                                                                                    | 2.01 TB                                                                                              | 1.99 TB                                                                                                    |                                                                                 |  |
|                                                                                                    | Bronze_Datastore_Cont Bronze_Filetransfer Bronze_Replication                                                                                                    | 4 TB<br>4 TB                                                                                                    | 2.01 TB<br>1.62 GB                                                                                   | 4 TB                                                                                                    | V                                                                               |  |
|                                                                                                    | Bronze_Datastore_Cont Bronze_Filetransfer Bronze_Replication Bronze_Zerto_Replication                                                                                                    | 4 TB<br>4 TB<br>4 TB                                                                                                    | 2.01 TB<br>1.62 GB<br>3.01 TB                                                                        | 4 TB<br>1.28 TB                                                                                                    | VI                                                                              |  |
|                                                                                                    | Bronze_Datastore_Cont Bronze_Filtransfer Bronze_Replication Bronze_Zerto_Replication Bronze_Zerto_Replicati Bronze_Zerto_Replicati Bronze_Zerto_Replicati Bronze_Zerto_Replicati                                                                                                    | 4 TB<br>4 TB<br>4 TB<br>4 TB<br>4 TB                                                                                    | 2.01 TB<br>1.62 GB<br>3.01 TB<br>4.72 TB                                                             | 1.99 TB<br>4 TB<br>1.28 TB<br>937.3 GB                                                                                                  | V1<br>V1<br>V1                                                                  |  |
|                                                                                                    | Bronze_Datastore_Cont Bronze_Piletransfer Bronze_Replication Bronze_Zerto_Replication Bronze_Zerto_Replicati Bronze_Zerto_Replicati Compute_Cluster_03                                                                                                    | 4 TB<br>4 TB<br>4 TB<br>4 TB<br>4 TB<br>4 TB<br>2 TB                                                                    | 2.01 TB<br>1.62 GB<br>3.01 TB<br>4.72 TB<br>1.05 TB<br>2.25 TB                                       | 4 TB<br>1.28 TB<br>937.3 GB<br>3.92 TB<br>71313 GB                                                                                      |                                                                                 |  |
|                                                                                                    | Bronze_Diatastore_Cont.<br>Bronze_Filetransfer<br>Bronze_Replication<br>Bronze_Zerto_Replication<br>Bronze_Zerto_Replicati<br>Bronze_Zerto_Replicat<br>Compile_Cluster_03<br>4                                                                                                    | 4 TB<br>4 TB<br>4 TB<br>4 TB<br>4 TB<br>2 TB                                                                            | 2.01 TB<br>1.62 GB<br>3.01 TB<br>4.72 TB<br>1.05 TB<br>2.25 TB                                       | 4 TB<br>1.28 TB<br>937.3 GB<br>3.92 TB<br>713.13 GB                                                                                     |                                                                                 |  |
|                                                                                                    | Irinze_Datastore_Cont.     Finze_Diretansfer     Bronze_Replication     Bronze_Zerio_Replication     Bronze_Zerio_Replication     Bronze_Zerio_Replicati.     Compatibility     Compatibility checks succe                                                                                                    | 4 TB<br>4 TB<br>4 TB<br>4 TB<br>4 TB<br>2 TB<br>2 TB                                                                    | 2.01 TB<br>1.62 GB<br>3.01 TB<br>4.72 TB<br>1.05 TB<br>2.25 TB                                       | 4 TB<br>4 TB<br>128 TB<br>937.3 GB<br>3.92 TB<br>713.13 GB                                                                              |                                                                                 |  |
|                                                                                                    | Irinze_Datastore_Cont.     Bronze_Areno_Replication     Bronze_Areno_Replication     Bronze_Zerio_Replication     Bronze_Zerio_Replicati.     Compile_Cluster_03     Compatibility     Compatibility                                                                                                    | 4 TB<br>4 TB<br>4 TB<br>4 TB<br>4 TB<br>2 TB<br>weeded.                                                                 | 2.01 TB<br>162 GB<br>3.01 TB<br>4.72 TB<br>105 TB<br>2.25 TB                                         | 4 TB<br>4 TB<br>128 TB<br>9373 GB<br>3392 TB<br>71313 GB<br>BACK                                                                        |                                                                                 |  |
| eploy OVF Templat                                                                                                    | e e e e e e e e e e e e e e e e e e e                                                                                                    | 4 TB<br>4 TB<br>4 TB<br>4 TB<br>4 TB<br>2 TB<br>2 TB                                                                    | 20178<br>162268<br>30178<br>47278<br>10578<br>22578<br>22578                                         | 4 TB<br>4 TB<br>128 TB<br>9373 GB<br>3.92 TB<br>71313 GB<br>BACK                                                                        |                                                                                 |  |
| eploy OVF Templat<br>1 Select an OVF template<br>2 Select a name and folder                                                                                                    | e e e e e e e e e e e e e e e e e e e                                                                                                    | 4 TB<br>4 TB<br>4 TB<br>4 TB<br>4 TB<br>2 TB<br>2 TB<br>eeded.                                                          | 20178<br>16226<br>30178<br>47278<br>10578<br>22578<br>CANCEL                                         | 199 IB<br>128 TB<br>9373 GB<br>392 TB<br>71313 GB<br>BACK                                                                               |                                                                                 |  |
| eploy OVF Templat<br>1 Select an OVF template<br>2 Select a name and folder<br>3 Select a compute resource<br>4 Beview detaite                                                                                                    | Erionze_Jolassione_Cont.     Erionze_Jolassione_Cont.     Bronze_Areio_Replication     Bronze_Zerio_Replicat.     Fronze_Zerio_Replicat.     Compatibility     Compatibility     Compatibility checks succe e Select networks Select a destination network for Source Network                                                              | 4 TB<br>4 TB<br>4 TB<br>4 TB<br>2 TB<br>eeded.                                                                          | 20178<br>16228<br>30178<br>47278<br>10578<br>22578<br>CANCEL                                         | 199 IB<br>128 TB<br>9373 GB<br>3392 TB<br>71313 GB<br>BACK                                                                              |                                                                                 |  |
| eploy OVF Templat<br>1 Select an OVF template<br>2 Select a name and folder<br>3 Select a compute resource<br>4 Review details<br>5 License agreements                                                                                                    | e e e e e e e e e e e e e e e e e e e                                                                                                    | 4 TB<br>4 TB<br>4 TB<br>4 TB<br>4 TB<br>2 TB<br>eded.<br>eded.<br>T                                                     | 2.0178<br>16226<br>3.017B<br>4727B<br>1057B<br>2.257B<br>CANCEL                                      | 199 IB<br>4 TB<br>128 TB<br>9973 GB<br>9973 GB<br>392 TB<br>392 TB<br>71313 GB<br>8<br>71313 GB                                         |                                                                                 |  |
| eploy OVF Templat<br>1 Select an OVF template<br>2 Select a name and folder<br>3 Select a compute resource<br>4 Review details<br>5 License agreements<br>6 Configuration                                                                                                 |                                                                                                    | 4 TB<br>4 TB<br>4 TB<br>4 TB<br>2 TB<br>eded.<br>eded.                                                                  | 2.0178<br>162.08<br>3.0178<br>4.72.78<br>1.0578<br>2.2578<br>2.2578<br>CANCEL<br>etwork.             | 139 IB<br>128 TB<br>9373 GB<br>9373 GB<br>9327 B<br>7333 GB<br>927 B<br>7333 GB                                                         | VI<br>VI<br>VI<br>VI<br>VI<br>VI<br>VI<br>VI<br>VI<br>VI<br>VI<br>VI<br>VI<br>V |  |
| eploy OVF Templat<br>1 Select an OVF template<br>2 Select a compute resource<br>4 Review details<br>5 License agreements<br>6 Configuration<br>7 Select storage                                                                                                    |                                                                                                    | 4 TB<br>4 TB<br>4 TB<br>2 TB<br>2 TB<br>2 TB<br>2 CB<br>eeded.                                                          | CANCEL                                                                                               | 139 IB<br>128 TB<br>9573 GB<br>9573 GB<br>932 TB<br>77313 GB<br>8ACK                                                                    | VI<br>VI<br>VI<br>VI<br>VI<br>VI<br>VI<br>VI<br>VI<br>VI<br>VI<br>VI<br>VI<br>V |  |
| eploy OVF Templat<br>1 Select an OVF template<br>2 Select a name and folder<br>3 Select a compute resource<br>4 Review details<br>5 License agreements<br>6 Configuration<br>7 Select storage<br>8 Select networks<br>6 Configuration                                     |                                                                                                    | 4 TB<br>4 TB<br>4 TB<br>4 TB<br>2 TB<br>2 TB<br>eded                                                                    | 2.0178<br>162 269<br>3.0178<br>472 78<br>105 78<br>2.25 78<br>2.25 78<br>CANCEL                      | 139 IB<br>4 TB<br>128 TB<br>9973 GB<br>992 TB<br>71313 GB<br>84<br>84<br>84<br>84<br>84<br>84<br>84<br>84<br>84<br>84<br>84<br>84<br>84 | VI<br>VI<br>VI<br>VI<br>VI<br>VI<br>VI<br>VI<br>VI<br>VI<br>VI<br>VI<br>VI<br>V |  |
| eploy OVF Templat<br>1 Select an OVF template<br>2 Select a name and folder<br>3 Select a compute resource<br>4 Raview details<br>5 License agreements<br>6 Configuration<br>7 Select storage<br><b>8 Select networks</b><br>9 Customize template<br>10 Peady to comblete | Erionze_Jostastore_Cont.     Erionze_Jostastore_Cont.     Erionze_Jeleransfer     Bronze_Areio_Replication     Bronze_Zerio_Replication     Bronze_Zerio_Replication     Compile_Cluster_03     Complet_Cluster_03     Compatibility     Compatibility checks succe     Select networks     Select network     DMZ Network     DMZ Network | 4 TB<br>4 TB<br>4 TB<br>4 TB<br>2 TB<br>2 TB<br>edded.                                                                  | 2.0178<br>162 26<br>3.017B<br>472 7B<br>105 7B<br>2.25 7B<br>CANCEL<br>etwork.                       | 199 IB<br>128 TB<br>9973 GB<br>992 TB<br>71313 GB<br>88CK                                                                               | VI<br>VI<br>VI<br>VI<br>VI<br>VI<br>VI<br>VI<br>VI<br>VI<br>VI<br>VI<br>VI<br>V |  |
| eploy OVF Templat<br>1 Select an OVF template<br>2 Select a now and folder<br>3 Select a compute resource<br>4 Review details<br>5 License agreements<br>6 Configuration<br>7 Select storage<br>6 Select networks<br>9 Customize template<br>10 Ready to complete         |                                                                                                    | 4 TB<br>4 TB<br>4 TB<br>4 TB<br>2 TB<br>eded.<br>eded.<br>•<br>•<br>•<br>•<br>•<br>•<br>•<br>•<br>•<br>•<br>•<br>•<br>• | 2.0178<br>1.6228<br>3.0178<br>4.7278<br>1.0578<br>2.2578<br>CANCEL<br>etwork.<br>Destination Network | 139 IB<br>128 IB<br>9373 GB<br>9373 GB<br>932 TB<br>71313 GB<br>BACK                                                                    | VI<br>VI<br>VI<br>VI<br>VI<br>VI<br>VI<br>VI<br>VI<br>VI<br>VI<br>VI<br>VI<br>V |  |

 Select the datastore on which you want the SRA Virtual Appliance to run. This is where the operating system and session data is stored.

10. Select the appropriate network mapping for your environment. Your SRA Virtual Appliance can function anywhere in your network with internet access. If you plan to access systems outside of your network, security practices recommend that you place the SRA Virtual Appliance in a DMZ or outside of your internal firewall. Network location considerations are outlined in the table below.

9

SALES: www.beyondtrust.com/contact SUPPORT: www.beyondtrust.com/support DOCUMENTATION: www.beyondtrust.com/docs

#### **Network Location Considerations for B Series Appliances**

| Network Location                                          | Advantages/Disadvantages                                                                                                    |                                                                                                    |                                                                                      |
|-----------------------------------------------------------|----------------------------------------------------------------------------------------------------|----------------------------------------------------------------------------------------------------|--------------------------------------------------------------------------------------|
| Outside your firewall                                     | Does not require that ports 80 and 443 be open inbound for TCP traffic on your firewall. Simplifies the setup process significantly because both the representative and customer clients consoles and clients are built to resolve to a specific DNS; if your registered DNS resolves to a public IP address directly assigned to your B Series Appliance, no additional setup is required by you to initiate a session. |                                                                                                    |                                                                                      |
| DMZ                                                       | May require additional setup depending on your router or routers.                                                                                                    |                                                                                                    |                                                                                      |
| Inside your firewall                                      | Requires port forwarding on your firewall and possibly additional setup of your NAT routing and internal DNS.                                                                                                    |                                                                                                    | ional setup of your NAT routing and                                                  |
| 11. Return to the email you rec                           | eived from BeyondTrust Technical                                                                                                    | Deploy OVF Template                                                                                                   | e                                                                                    |
| Support, and copy the App<br>Wizard, paste the key into t | liance License Key. In the Deployment the field.                                                                                                    | <ul> <li>1 Select an OVF template</li> <li>2 Select a name and folder</li> <li>3 Select a compute resource</li> </ul> | Customize template<br>Customize the deployment properties of this software solution. |

**Note:** If for some reason you are unable to provide the Appliance License Key at this time, you can manually enter it later, from the virtual machine console.

#### 3 Select a compute 4 Review details O All properties have valid values $\times$ 5 License agreements 6 Configuration License 1 settings 7 Select storage The Appliance License Key will be provided by Appliance License Key (ALK) 8 Select networks Bomgar when you purchased your appliance. If you don't have it right now, you may leave this 9 Customize temp blank and proceed with deployment. Please contact Bomgar Support to obtain your ALK, which can be configured later after you boot the system.

CANCEL BACK

10

- 12. Review your settings and click **Finish**.
- 13. The SRA Virtual Appliance deploys in the location and with the resources you have specified.

#### Deploy OVF Template

| <ul> <li>1 Select an OVF template</li> <li>2 Select a name and folder</li> </ul>                                                                     | Ready to complete<br>Click Finish to start o | reation.                                                               | Î |
|----------------------------------------------------------------------------------------------------|----------------------------------------------|------------------------------------------------------------------------|---|
| <ul> <li>3 Select a compute resource</li> <li>4 Review details</li> </ul>                                                                            |                                              |                                                                        | 1 |
| ✓ 5 License agreements                                                                                                    | Provisioning type                            | Deploy from template                                                   | 1 |
| <ul> <li>6 Configuration</li> <li>7 Select storage</li> <li>8 Select networks</li> <li>9 Customize template</li> <li>10 Ready to complete</li> </ul> | Name                                         | Bomgar                                                                 | 1 |
|                                                                                                    | Template name                                | Bomgar                                                                 | 1 |
|                                                                                                    | Download size                                | 594.6 MB                                                               | 1 |
|                                                                                                    | Size on disk                                 | 1.7 TB                                                                 | 1 |
|                                                                                                    | Folder                                       | mining .                                                               | 1 |
|                                                                                                    | Resource                                     |                                                                        | 1 |
|                                                                                                    | Storage mapping                              | 1                                                                      | 1 |
|                                                                                                    | All disks                                    | Datastore: PureStorage_Cluster; Format: Thick provision lazy<br>zeroed | l |
|                                                                                                    | Network mapping                              | 1                                                                      | 1 |
|                                                                                                    | DMZ Network                                  |                                                                        | 1 |
|                                                                                                    | IP allocation settings                       |                                                                        | 1 |
|                                                                                                    | IP protocol                                  | IPV4                                                                   | 1 |
|                                                                                                    | IP allocation                                | Static - Manual                                                        |   |
|                                                                                                    |                                              | CANCEL BACK FINIS                                                      | ы |

SALES: www.beyondtrust.com/contact SUPPORT: www.beyondtrust.com/support DOCUMENTATION: www.beyondtrust.com/docs

11

i

For detailed information about network locations, please see <u>The BeyondTrust Appliance B Series in the Network</u> at www.beyondtrust.com/docs/remote-support/getting-started/deployment/dmz.

SALES: www.beyondtrust.com/contact SUPPORT: www.beyondtrust.com/support DOCUMENTATION: www.beyondtrust.com/docs

## Deploy the BeyondTrust SRA Virtual Appliance into a Hyper-V Environment

## **Review Prerequisites for Hyper-V**

You must have a Hyper-V account and environment already configured.

Before beginning the BeyondTrust SRA Virtual Appliance setup, please review the following prerequisites:

- Hyper-V 2012 R2 (standalone or as a role) and Generation 2 hardware only.
- At least 4GB of memory available.
- At least 140GB of storage available.
- One 32GB partition for the BeyondTrust OS, and at least 100GB available for logs and recordings.
- External IP SANs require a 1Gbit or 10Gbit reserved network with a 10K RPM disk or better.

For more information about sizes, please see "Review License and Sizing Conditions" on page 4.

- A static IP for your SRA Virtual Appliance.
- A private DNS A-record resolving to the static IP of your SRA Virtual Appliance. A public A-record and a public IP are also required if public clients access the B Series Appliance. The DNS A-record is the fully qualified domain name (FQDN) of your site (support.example.com, for example).

**Note:** "Public clients" include any client software (browsers, BeyondTrust representative consoles, endpoint clients, etc.) which connect from external networks and VPN(s) local to the B Series Appliance's network.

- A valid NTP server that is reachable by the B Series Appliance.
- Ensure that the system time between the host ESXi server and the guest BeyondTrust OS are in sync. Variations by only a few seconds can potentially result in performance or connectivity issues.

SALES: www.beyondtrust.com/contact SUPPORT: www.beyondtrust.com/support DOCUMENTATION: www.beyondtrust.com/docs

## **Configure via Hyper-V Manager**

 Open the email you received from BeyondTrust Technical Support and click the link to download the **BeyondTrust SRA Virtual Appliance (Hyper-V and Azure)** file. Save the file to an appropriate location so that it can be imported to your Hyper-V host, and then double-click the self-extracting ZIP file to extract your SRA Virtual Appliance.

- 3. Start Hyper-V Manager.
- Ensure the server you will install the SRA Virtual Appliance is present. Right-click the desired server and select New > Virtual Machine to start the New Virtual Machine Wizard.

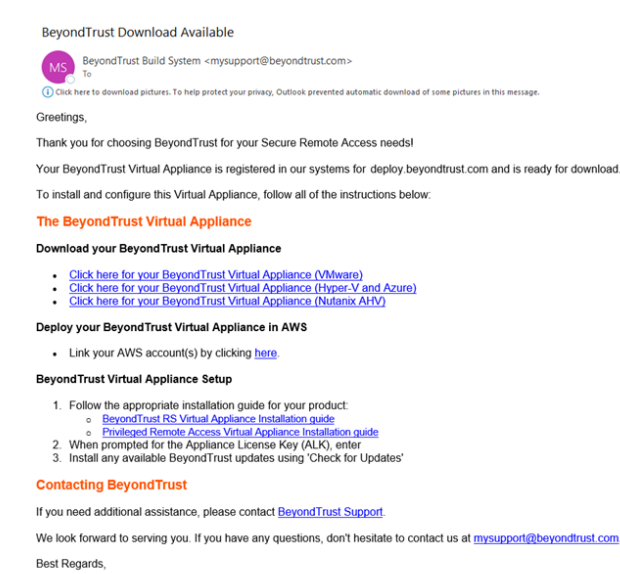

BeyondTrust Support Team

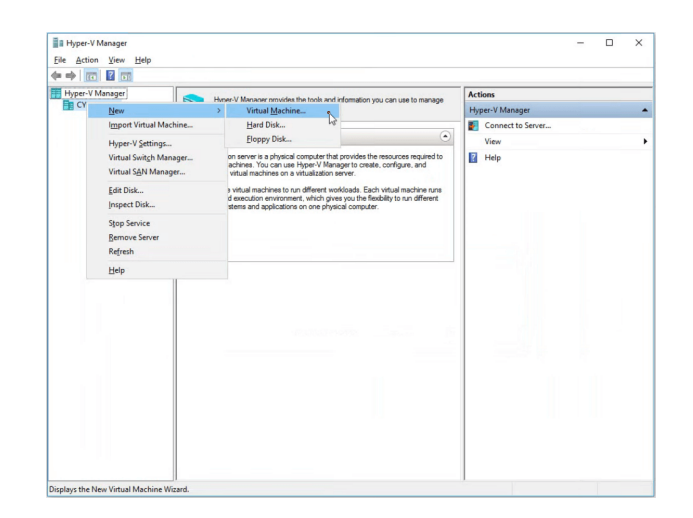

13 TC: 3/4/2024

6. Select Generation 2 and click Next.

- 5. Enter a display name to easily identify the virtual machine, and choose a location for the BeyondTrust SRA Virtual Appliance. Then click **Next**.
- 🖳 New Virtual Machine Wizard × Specify Name and Location Before You Begin Choose a name and location for this virtual machine. The name is displayed in Hyper-V Manager. We recommend that you use a name that helps you easily identify this virtual machine, such as the name of the guest operating system or workload. Specify Generation Assign Memory Name: New Virtual Machine Configure Networking You can create a folder or use an existing folder to store the virtual machine. If you don't select a folder, the virtual machine is stored in the default folder configured for this server. Connect Virtual Hard Disk Store the virtual machine in a different location Installation Options Summary Location: C:\ProgramData\Microsoft\Windows\Hyper-V\ Browse... ▲ If you plan to take checkpoints of this virtual machine, select a location that has enough free space. Checkpoints include virtual machine data and may require a large amount of space. < Previous Next > Finish Cancel 🐖 New Virtual Machine Wizard × ۲ Specify Generation Before You Begin Choose the generation of this virtual machine. Specify Name and Location Specify Generation O Generation 1 This virtual machine generation supports 32-bit and 64-bit guest operating systems and provides virtual hardware which has been available in all previous versions of Hyper-V. Assign Memory Generation 2 Configure Networking This virtual machine generation provides support for newer virtualization features, has UEFI-based firmware, and requires a supported 64-bit guest operating system. Connect Virtual Hard Disk Installation Options ▲ Once a virtual machine has been created, you cannot change its generation. Summary More about virtual machine generation sup < Previous Next > Finish Cancel New Virtual Machine Wizard X . Assign Memory Specify the amount of memory to allocate to this virtual machine. You can specify an amount from 32 MB through 12582912/MB. To improve performance, specify more than the minimum amount recommended for the operating system. Before You Begin Specify Name and Location Specify Generation Startup memory: 1024 MB Assign Memory Use Dynamic Memory for this virtual machine. Configure Networking When you decide how much memory to assign to a virtual machine, consider how you intend to use the virtual machine and the operating system that it will run. Connect Virtual Hard Disk Installation Options Summary
- Enter 4096 MB for a small deployment, or 8192 MB for any other size. Do not use dynamic memory. Click Next.

< Previous Next > Finish Cancel

8. From the **Connection** dropdown, select the network interface option that best suits your needs, and then click **Next**.

| Before You Begin                              | Each new virtual machine includes a network adapter. You can configure the network<br>virtual switch, or it can remain disconnected. | adapter to use a |
|-----------------------------------------------|----------------------------------------------------------------------------------------------------|------------------|
| pecify Name and Location<br>pecify Generation | Connection: Intel® 82574L Gigabit Network Connection - Virtual Switch                                                                |                  |
| Configure Networking                          |                                                                                                    |                  |
| onnect Virtual Hard Disk                      |                                                                                                    |                  |
| Installation Options                          |                                                                                                    |                  |
| ummary                                        |                                                                                                    |                  |
|                                               |                                                                                                    |                  |
|                                               |                                                                                                    |                  |
|                                               |                                                                                                    |                  |
|                                               |                                                                                                    |                  |
|                                               |                                                                                                    |                  |
|                                               |                                                                                                    |                  |

 Select Use an existing virtual hard disk and select the BeyondTrust-br.v.2.vhdx file that was extracted earlier from the download archive. BeyondTrust recommends putting the VHD file in the same location where the VM resides. Click Next.

| eneration         | <ul> <li>Create a virt</li> <li>Use this optic</li> </ul> | ual hard disk<br>on to create a VHDX dynamically expanding virtual hard disk. |        |
|-------------------|-----------------------------------------------------------|-------------------------------------------------------------------------------|--------|
| Networking        | Name:                                                     | BeyondTrust-br.v.2.vhdx                                                       |        |
| /irtual Hard Disk | Location:                                                 | C:\Hyper-V\BeyondTrust-br.v.2\Virtual Hard Disks\                             | Browse |
| nmary             | Size:                                                     | 127 GB (Maximum: 64 TB)                                                       |        |
|                   | Location:                                                 | C:\hyper-v\BeyondTrust-br.v.2.vhdx                                            | Browse |
|                   | Location:                                                 | C:\hyper-v\BeyondTrust-br.v.2.vhdx                                            | Browse |
|                   | O Attach a virt                                           | ual hard disk later                                                           |        |
|                   | Use this optic                                            | on to skip this step now and attach an existing virtual hard disk la          | ter.   |
|                   |                                                           |                                                                               |        |

•

Con

nect Virtual Hard Disk

- 10. Review the VM details on the **Summary** page and click **Finish**.
- 11. Once the VM has been created, right-click it and select Settings.

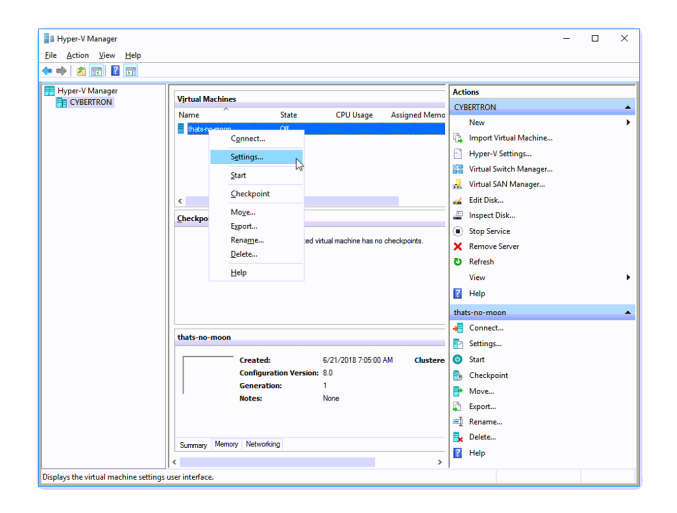

15

SALES: www.beyondtrust.com/contact SUPPORT: www.beyondtrust.com/support DOCUMENTATION: www.beyondtrust.com/docs

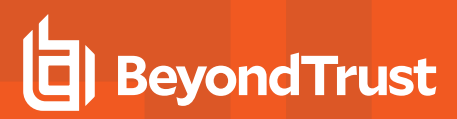

12. Click **Security**, and uncheck **Enable Secure Boot**. This will help prevent unauthorized code from running when the machine is started.

13. Click SCSI Controller and select Hard Drive. Then click Add.

| Add Hardware                                                                                                    |                                                                                                    |
|----------------------------------------------------------------------------------------------------|----------------------------------------------------------------------------------------------------|
|                                                                                                    |                                                                                                    |
| Firmware                                                                                                    | Secure Boot                                                                                                    |
| Boot from Hard Drive                                                                                                    | Use Secure Boot to help prevent unauthorized code from running at boot time                                                                                                    |
| Security                                                                                                    | (recommended).                                                                                                    |
| Security<br>Security                                                                                                    | Eashle Secure Boot                                                                                                    |
| Secure Boot disabled                                                                                                    |                                                                                                    |
| Memory                                                                                                    | Template:                                                                                                    |
| 4096 MB                                                                                                    |                                                                                                    |
| Processor                                                                                                    | Microsoft Windows                                                                                                    |
| 2 Virtual processors                                                                                                    |                                                                                                    |
| L TH GOT CONTRACTOR                                                                                                    | Encryption Support                                                                                                    |
| B SCS1 Controller                                                                                                    |                                                                                                    |
| Hard Drive                                                                                                    | Enable Trusted Platform Module                                                                                                    |
| BeyondTrust-br.v.2.vhdx                                                                                                    | A Trusted Platform Module (TPM) is a special purpose microprocessor which                                                                                                    |
| Hard Drive                                                                                                    | provides cryptographic services to a compute platform.                                                                                                    |
| 611-05-datadisk1 vbdv                                                                                                    | province of prographic sciffices to a compare platform                                                                                                    |
|                                                                                                    | Encrypt state and virtual machine migration traffic                                                                                                    |
| Network Adapter                                                                                                    |                                                                                                    |
| VSWITCH 1                                                                                                    | Encryption support requires a key protector (KP) configuration for the virtual                                                                                                    |
| lanagement                                                                                                    | machine. If not already present, selecting one of these options will generate a                                                                                                    |
| Name                                                                                                    | KP that allows running the virtual machine on this host.                                                                                                    |
| 611-05                                                                                                    |                                                                                                    |
| Integration Services                                                                                                    | Security Policy                                                                                                    |
| Some services offered                                                                                                    | Specify additional protection options for the virtual machine.                                                                                                    |
| at a desister                                                                                                    | Eastela Shieldan                                                                                                    |
| Checipoints                                                                                                    |                                                                                                    |
| Production                                                                                                    | This affects additional settings.                                                                                                    |
| Smart Paging File Location                                                                                                    |                                                                                                    |
| D:\/hyper-v/ 611-05                                                                                                    | Learn more about virtual machine security.                                                                                                    |
| Automatic Start Action                                                                                                    |                                                                                                    |
| Restart if previously running                                                                                                    |                                                                                                    |
| A dama to the test                                                                                                    |                                                                                                    |
| Caus                                                                                                    |                                                                                                    |
|                                                                                                    |                                                                                                    |
|                                                                                                    |                                                                                                    |
|                                                                                                    |                                                                                                    |
|                                                                                                    |                                                                                                    |
|                                                                                                    |                                                                                                    |
|                                                                                                    |                                                                                                    |
|                                                                                                    |                                                                                                    |
|                                                                                                    | OK Cancel Apply                                                                                                    |
|                                                                                                    |                                                                                                    |
|                                                                                                    |                                                                                                    |
|                                                                                                    |                                                                                                    |
|                                                                                                    |                                                                                                    |
| Settings for 611-05 on                                                                                                    | 3                                                                                                    |
|                                                                                                    |                                                                                                    |
| 611-05 ~                                                                                                    |                                                                                                    |
| Hardware                                                                                                    |                                                                                                    |
|                                                                                                    | 1 AVIII FCFT Conduction                                                                                                    |
| P Add Hardware                                                                                                    | SCSI Controller                                                                                                    |
| Add Hardware                                                                                                    | You can add bard drives and CD/DVD drives to your SCSI controller or remove the SCSI                                                                                                    |
| Add Hardware                                                                                                    | You can add hard drives and CD/DVD drives to your SCSI controller or remove the SCSI<br>controller from the virtual machine.                                                                                                    |
| Add Hardware<br>Firmware<br>Boot from Hard Drive                                                                                                    | You can add hard drives and CD/DVD drives to your SCSI controller or remove the SCSI controller from the virtual machine.                                                                                                    |
| Add Hardware     Firmware     Boot from Hard Drive     Security                                                                                                    | Sign SCSI Controller           You can add hard drives and CD/DVD drives to your SCSI controller or remove the SCSI controller moth with anadrine.           Select the type of drive you want to attach to the controller and then click Add.                                                                                                    |
| Add Hardware Firmware Boot from Hard Drive Security Security Secure Boot disabled                                                                                                    | Set SCSI Controller<br>You can add hard drives and CD/DVD drives to your SCSI controller or remove the SCSI<br>controller from the virtual machine.<br>Select the type of drive you want to attach to the controller and then click Add.<br>Herd Drive                                                                                                    |
| Add Hardware     Firmware     Boot from Hard Drive     Secure Boot disabled     Memory                                                                                                    | Sign SCSI Controller<br>You can add hard drives and CD/DVD drives to your SCSI controller or remove the SCSI<br>controller from the virtual machine.<br>Select the type of drive you want to attach to the controller and then click Add.<br>Hard Drive<br>DVD Drive                                                                                                    |
| Add Hardware<br>Firmware<br>Boot from Hard Drive<br>Security<br>Secure Boot disabled<br>Memory<br>4006 MB                                                                                                    | Set SCSI Controller<br>You can add hard drives and CD/DVD drives to your SCSI controller or remove the SCSI<br>controller from the virtual machine.<br>Select the type of drive you want to attach to the controller and then click Add.<br>Hard DVD Drive<br>Stoped Thrue                                                                                                    |
| Add Hardware Firmware Boot from Hard Drive Security Secure Boot disabled Memory 4096 MB                                                                                                    | Sign SCSI Controller           You can add hard drives and CD/DVD drives to your SCSI controller or remove the SCSI controller from the virtual machine.           Select the type of drive you want to attach to the controller and then click Add.           Hord Drive           D/D Drive           Shared Drive                                                                                                    |
| Add Hardware<br>Firmware<br>Boot from Hard Drive<br>Security<br>Secure Boot disabled<br>Memory<br>4096 MB<br>Processor                                                                                                    | Set SCSI Controller<br>You can add hard drives and CD/DVD drives to your SCSI controller or remove the SCSI<br>controller from the virtual madrine.<br>Select the type of drive you want to attach to the controller and then click Add.<br>Isor DVD Drive<br>Shared Drive                                                                                                    |
| Add Hardware Firmware Boot from Hard Drive Security Secure Boot disabled Memory 4095 MB Processor 2 Virbuik processors                                                                                                    | Seg SCSI Controller<br>You can add hard drives and CD/DVD drives to your SCSI controller or remove the SCSI<br>controller from the virtual machine.<br>Select the type of drive you want to attach to the controller and then click Add.<br>Hard Drive<br>DVD Drive<br>Shared Drive                                                                                                    |
| Add Hardware<br>Firmware<br>Boot from Hard Drive<br>Secure Boot disabled<br>Memory<br>4096 M0<br>Processor<br>2 What processors<br>3 SGSI Controler                                                                                                    | Set SCSI Controller<br>You can add hard drives and CD/DVD drives to your SCSI controller or remove the SCSI<br>controller from the virtual madhine.<br>Select the type of drive you want to attach to the controller and then click Add.<br>Isor Drive<br>Shared Drive                                                                                                    |
| Add Kardware<br>Firmware<br>Boot from Hard Drive<br>Security<br>Security<br>Secure Boot disabled<br>Memory<br>4096 HB<br>Processor<br>2 Virtual processors<br>2 Virtual processors<br>2 Virtual processors<br>2 Virtual processors                                                                                                    | Seg SCSI Controller  You can add hard drives and CD(DVD drives to your SCSI controller or remove the SCSI controller from the virtual machine.  Select the type of drive you want to attach to the controller and then click Add.  Hard Once DVD Drive Shared Drive Add                                                                                                    |
| Add Hardware Finnware Soort from Hard Drive Security Secure Boot disabled Memory Artiple MB Processor 2 Virtual processors 2 Virtual processors 8 Secure And Drive Beyond Trustby v. 2, virtue                                                                                                    | Set SCSI Controller<br>You can add hard drives and CD/DVD drives to your SCSI controller or remove the SCSI<br>controller from the virtual madhine.<br>Select the type of drive you want to attach to the controller and then click Add.<br>Isor DVD Drive<br>Shared Drive<br>Add                                                                                                    |
| Add Hardware           Firmware           Doot from Hard Drive           Security           Secure Boot disabled           Memory           4056 HB           Processor           2 Virtual processors           2 Octative           BeynofTrust-br.v.2.vhdx                                                                                                    | See StSI Controller  You can add hard drives and CD(DVD drives to your SCSI controller or remove the SCSI controller from the virtual machine.  Select the type of drive you want to attach to the controller and then click Add.  Hard Orive DVD Drive Shared Drive Add You can configure a hard drive to use a virtual hard disk or a physical hard disk after                                                                                                    |
| Add Hardware Finnware Boot from Hard Drive Security Security Secure Boot disabled Menory Add Hard Drive Secure Boot disabled Secure Boot disabled Secure Boot disabled Be Hard Drive Be Be and Drive Be pointfunct-br.v.2.vhdx I blanck Adoute                                                                                                    | Second Second S |
| Add Hardware     Fimmer     Boot from Hard Drive     Security     Security     Secure Boot disabled     Memory     4096 HB     Processor     21 Vistual processors     21 Vistual processors     Si GGG Controlor     Method Drive     Method Drive     Method Drive     Method Rober     weatthen L                                                                                                    | Set Stat Controller You can add hard drives and CD(DVD drives to your SCSI controller or remove the SCSI controller from the virtual machine. Select the type of drive you want to attach to the controller and then click Add. Hard Orive DVD Drive Shared Drive Add You can configure a hard drive to use a virtual hard disk or a physical hard disk after You can sconfigure a herd drive to use a virtual hard disk or a physical hard disk after You can configure a herd drive to use a virtual hard disk or a physical hard disk after You can configure a been drive to use a virtual hard disk or a physical hard disk after You can configure a been drive to use a virtual hard disk or a physical hard disk after You can configure a been drive to use a virtual hard disk or a physical hard disk after You can configure a been drive to use a virtual hard disk or a physical hard disk after You can configure a been drive to use a virtual hard disk or a physical hard disk after You can configure a been drive to use a virtual hard disk or a physical hard disk after You can configure a been drive to use a virtual hard disk or a physical hard disk after You can configure a been drive to use a virtual hard disk or a physical hard disk after You can configure a been drive to use a virtual hard disk or a physical hard disk after You can configure a been drive to use a virtual hard disk or a physical hard disk after You can configure a been drive to use a virtual hard disk after You can configure a been drive to use a virtual hard disk after You can configure a been drive to use a virtual hard disk after You can configure a been drive to use a virtual hard disk after You can configure a been drive to use a virtual hard disk after You can configure a been drive to use a virtual hard disk after You can configure a been drive to use a virtual hard disk after You can configure a been drive to use a virtual hard disk after You can configure a been drive to use a virtual hard disk after You can configure a been drive to use a virtual hard disk afte |
| Add Hardware     Firmware     Boot from Hard Drive     Security     Security     Security     Secure Boot disabled     Memory     dylo Hild     Processor     Zi Virtual processors     Security     BeyondTrustFor.v.2.vhdx     Network Adapter     vasitch1                                                                                                    | Seg SCSI Controller  You can add hard drives and CD(DVD drives to your SCSI controller or remove the SCSI controller from the virtual machine.  Select the type of drive you want to attach to the controller and then click Add. <u>Hard Drive DVD Drive Shared Drive Add You can configure a hard drive to use a virtual hard diak or a physical hard diak after you attach the drive to the controller. To remove the SCSI controller from the virtual machine, click Remove. All virtual hard </u>                                                                                                    |
| Add Hardware Finnware Boot from Hard Drive Security Secure Boot disabled Hemory 4966 MB Procesor 21 Vitual grocesors SCC Controlor BergindTrustbriv, 2, vhdx Network Adapter validh1 Imagement                                                                                                    | Secies Controller           You can add hard drives and CD_DND drives to your SCSI controller or remove the SCSI controller from the virtual machine.           Select the type of drive you want to attach to the controller and then click Add.           I and the controller from the virtual machine.           Select the type of drive you want to attach to the controller and then click Add.           I and the controller           DVD Drive           Shared Drive           Vou can configure a hard drive to use a virtual hard disk or a physical hard disk after you attach the drive to the controller.           To remove the SCSI confider from this virtual machine, click Remove. All virtual hard disk attached to the controller.                                                                                                    |
| Add Hardware Finnwe Soci from Hard Drive Security Security Security Controlmed Security Controlmed Security Controlmed Security Controlmed Security Security                                                                                                    | Sets controller           You can add that drives and CD,DVD drives to your SCSI controller or remove the SCSI controller from the virtual machine.           Select the type of drive you want to attach to the controller and then click Add.           Hard Drive           DVD Drive           Shared Drive           Add           You can configure a hard drive to use a virtual hard disk or a physical hard disk after you attach the drive to use a virtual hard disk or a physical hard disk after you attach the disk to this controller.           To remove the SCSI controller from this virtual machine, dick Remove, All virtual hard disks attached to this controller will be removed but not deleted.                                                                                                    |
| Add Hardware Firmware Boot from Hard Drive Goot from Hard Drive Goot from Hard Drive Goot from Hard Drive Goot from Hard Drive Carte Secure Boot Glasbied Processor 2 Versular processors Carte Drive BeyondTruster, v.2.vhdx Network Adapter vanisth1 Imagement I Name 611-05                                                                                                    | Set Sci Controller  You can add hard drives and CD,DND drives to your SCSI controller or remove the SCSI controller from the virtual machine.  Select the type of drive you want to attach to the controller and then click Add.  I would be added to be added to |
| Add Hardware     Fimmer     Boot from Hard Drive     Security     Secure Boot disabled     Memory     4956 HB     Processor     2 Virtual processors     2 Virtual processors     SI SCE Controller     BeyondTrust-br.v.2.vhdx     Network Adapter     vositich1     Imagement     Mane     S1:0-5     Totocosto Services                                                                                                    | Secial controller Vou can add hard drives and CD,DVD drives to your SCSI controller or remove the SCSI controller from the virtual machine. Select the type of drive you want to attach to the controller and then click Add.  Hard Drive DVD Drive Shared Drive Add You can configure a hard drive to use a virtual hard dik or a physical hard disk after you attach the drive to the controller. To remove the SCSI control from this virtual machine, click Remove. All virtual hard disks attached to this controller will be removed but not deleted. Remove                                                                                                    |
| Add Hardware     Fimmare     Boot from Hard Drive     Socirity     Security     Secure Boot disabled     Memory     Homory     Verball processors     Zivitual processors     Zivitual processors     Cost of Drive     Beyond Truster, v.2.vhdx     Network Adapter     vanidb11     Ganagement     Starbo Services     Soma services effered                                                                                                    | Set Sci Controller You can add hard drives and CD/DVD drives to your SCSI controller or remove the SCSI controller from the virtual machine. Select the type of drive you want to attach to the controller and then click Add. UVD Drive Shared Drive Add You can configure a hard drive to use a virtual hard disk or a physical hard disk after you attach the drive to the controller. To remove the SCSI controller from this virtual machine, click Remove, All virtual hard disks attached to this controller will be removed but not deleted. Remove                                                                                                    |
| Add Hardware       Firmware       Doot from Hard Drive       Security       Secure Boot disabled       Memory       4056 MB       Processor       2 Virtual processors       2 Virtual processors       2 Virtual processors       2 Virtual processors       9 CSG Controllor       BeyondTrust-br.v.2.vhdx       Hard Drive       Mane       611-05       Integration Services                                                                                                    | Sets Controller         You can add hard drives and CD,DVD drives to your SCSI controller or remove the SCSI controller from the virtual machine.         Select the type of drive you want to attach to the controller and then click Add.         I we drive you want to attach to the controller and then click Add.         I we drive you want to attach to the controller and then click Add.         I we drive you want to attach to the controller and then click Add.         I we drive you want to attach to the controller and then click Add.         Vou can configure a hard drive to use a virtual hard disk or a physical hard disk after you attach the drive to be controller.         To remove the SCSI controller from this virtual machine, disk Benove. All virtual hard disk attached to the controller will be removed but not deleted.         Remove                                                                                                    |
| Add Hardware     Firmware     Ernmare     Doubt from Hard Drive     Security     Security     Secure Boot disabled     Memory     dyble MB     Processor     Zi Virtual processors     Zi Virtual processors     Zi Virtual processors     Zi Virtual processors     Virtual Processors     Retwork Adapter     vesinitch 1     Anagement     Same Services     Some services     Some services                                                                                                    | Set Stat Controller You can add hard drives and CD(DVD drives to your SCSI controller or remove the SCSI controller from the virtual machine. Setect the type of drive you want to attach to the controller and then click Add. Hard Drive DVD Drive Shared Drive Add You can configure a hard drive to use a virtual hard disk or a physical hard disk after you attach the drive to the controller. To remove the SCSI controller from this virtual machine, dck Remove. All virtual hard disk attached to this controller will be removed but not deleted. Remove                                                                                                    |
| Add Hardware     Fimmer     Boot from Hard Drive     Security     Secure Boot disabled     Memory     Youthal processors     Youthal processors     Youthal                                                                                                    | Set Sci Controler  You can add that drives and CD_DND drives to your SCSI controler or remove the SCSI Control of the vitual machine.  Select the type of drive you want to attach to the controler and then click Add.  Vou can configure a hard drive to use a vitual hard disk or a physical hard disk after you attach the drive to the controler.  To remove the SCSI control for the that machine, click Remove. All vitual hard disks attached to this controller will be removed but not deleted.  Remove                                                                                                    |
| Add Hardware<br>Finnare<br>South forn Hard Drive<br>Security<br>Secure Boot deabled<br>Menory<br>4006 MB<br>Procesor<br>21 Vitual processors<br>21 GGL Controller<br>BeyondTrust For. v. 2.vhdx<br>Network Adapter<br>vswitch 1:<br>Unagement<br>Name<br>611-05<br>Jindeg adon Services<br>Some services offered<br>9 Checkgonts<br>Production<br>Production                                                                                                    | Sola Controller         You can add hard drives and CD,DVD drives to your SCSI controller or remove the SCSI controller from the virtual machine.         Select the type of drive you want to attach to the controller and then click Add.         Hord Drive         DVD Drive         Shared Drive         Add         You can configure a hard drive to use a virtual hard disk or a physical hard disk after you attach the drive to use a virtual hard disk or a physical hard disk after you attach the drive to use a virtual machine, click Remove, All virtual hard disk attached to this controller will be removed but not deleted.         Remove                                                                                                    |
| Add Hardware     Finnware     Sourtiny     Sourtiny     Sourtiny     Sourtiny     Sourtiny     Sourtiny     Sourtiny     Source Boot disabled     Memory     Youthal processors     Youthal processor     Source Boot disabled     Memory     Source Boot disabled     Memory     Source Boot disabled     Memory     Source Boot disabled     Memory     Instance     Source Boot disabled     Memory     Instance     Source Boot disabled     Memory     Source Boot disabled     Memory     Source Boot disabled     Memory     Source Boot disabled     Memory     Source Boot disabled     Memory     Source Boot disabled     Memory     Source Boot disabled     Memory     Source Boot disabled     Memory     Source Boot disabled     Source Boot disabled                                                                                                    | Sets controller Vou can add hard drives and CD_DND drives to your SCSI controller or remove the SCSI controller from the vitual machine. Select the type of drive you want to attach to the controller and then click Add.           Image: Set of the system of the system of the controller and then click Add.           Image: Set of the system of the system of the controller and then click Add.           Image: Set of the system of the system of the controller and then click Add.           Image: Set of the system of the controller of the controller of the controller of the controller.           Add           You can configure a hard drive to use a vitual hard disk or a physical hard disk after you attach the drive to the controller.           To remove the SCSI controller from this vitual machine, dok Remove. All vitual hard disk attached to this controller will be removed but not deleted.                                                                                                    |
| Add Hardware Add Hardware Finnare Boot from Hard Drive Security Security Secure Boot dashed Menory 4006 MB Processor 2 Virtual processors 2 Virtual processors 2 Virtual processo                                                                                                    | Social controller           You can add hard drives and CD,DVD drives to your SCSI controller or remove the SCSI controller on the virtual machine.           Select the type of drive you want to attach to the controller and then click Add.           Ited Drive           DVD Drive           Shared Drive           Vou can configure a hard drive to use a virtual hard disk or a physical hard disk after you attach the drive to the controller.           To remove the SCSI controller more this virtual machine, dick Remove. All virtual hard disks attached to this controller will be removed but not deleted.           Remove                                                                                                    |
| Add Hardware     Finnare     Add Hardware     Finnare     South Book     South Book     South     South     Sou                                                                                                    | Set Stat Controller  You can add hard drives and CD(DVD drives to your SCSI controller or remove the SCSI controller from the virtual machine.  Setect the type of drive you want to attach to the controller and then click Add.  Hord Drive DVD Drive Shared Drive Add  You can configure a hard drive to use a virtual hard disk or a physical hard disk after you attach the drive to the controller.  To remove the SCSI controller from the sirtual machine, ddx Remove. All virtual hard disk attached to this controller will be removed but not deleted.  Remove                                                                                                    |
| Add Hardware Add Hardware Finnware South Ten Hard Drive Secure Boot disabled Secure Boot disabled Memory 4006 HB Processor 21 Vitual processors 21 Vitual processors 21 Vitual pr                                                                                                    | Set SLS Controller You can add hard drives and OD(PVD drives to your SCSI controller or remove the SCSI controller from the virtual machine. Select the type of drive you want to attach to the controller and then click Add.  Hard Orive DVD Drive Shared Drive Add You can configure a hard drive to use a virtual hard disk or a physical hard disk after you attach the drive to the controller. To remove the SCSI controller from this virtual machine, disk Remove. All virtual hard disk attached to this controller will be removed but not deleted. Remove                                                                                                    |
| Add Indivare     Add Indivare     Finware     South End Drive     South South Red Drive     South South Red Drive     South South South Red Drive     South South South Red Drive     Processor     South Control for     Processor     South Red Drive     South Red Drive     Retwork Red Drive     Retwork Red Drive     South Red Drive     Retwork Red Drive     Retwork Red Red Red Drive     Retwork Red Red Red Red Red Red Red Red Red Red                                                                                                    | Subscription     Subscription     S     |
| Add Hardware Add Hardware Finnware South Ten Hard Drive Secure Boot disabled Secure Boot disabled Memory 4006 HB Processor 21 Vitual processors 22 SGL Controlor 22 Vitual processors 23 SGL Controlor 24 Hard Drive BeyondTrust-br.v. 2.vhdx Wenthon 10 Job Hard Drive BeyondTrust-br.v. 2.vhdx Wenthon 10 Job Hard Drive Secure Secure 31 Job 10 Job 10                                                                                                    | Set Stat Controller  You can add hard drives and OD(N)/D drives to your SCSI controller or remove the SCSI controller from the virtual machine.  Select the type of drive you want to attach to the controller and then click Add.  Indee DND Drive Shared Drive Add  You can configure a hard drive to use a virtual hard disk or a physical hard disk after you attach the drive to the controller.  To remove the SCSI controller on this virtual machine, dck Remove. All virtual hard disks attached to this controller will be removed but not deleted.  Remove                                                                                                    |
| Add Hardware<br>Finnare<br>Secure Boot daabled<br>Secure Boot daabled<br>Secure Boot daabled<br>Memory<br>4006 HB<br>Processor<br>21 Vintual processors<br>21 Vintual processors<br>21 Vintual Processors<br>21 Vintual Processors                                                                                         | Sets controller Vou can add hard drives and CDJND drives to your SCSI controller or remove the SCSI controller from the virtual machine. Select the type of drive you want to attach to the controller and then dick Add.  IND Drive Shared Drive Add You can configure a hard drive to use a virtual hard disk or a physical hard disk after you attach the drive to use a virtual hard disk or a physical hard disk after you attach the drive to use a virtual hard disk or a physical hard disk after you attach the drive to use a virtual hard disk or a physical hard disk after you attach the drive to use a virtual hard disk or a physical hard disk after you attach the drive to use a virtual hard disk attached to this controller. Remove                                                                                                    |
| Add Hardware Finner Add Hardware Finner Add Hardware Finner Add Hardware Finner Add Hardware Secure Boot disabled Secure Boot disabled Secure Boot disabled Finder Finder                                                                                                    | Sets Controller<br>You can add hard drives and CD,DVD drives to your SCSI controller or remove the SCSI<br>controller from the virtual machine.<br>Select the type of drive you swant to attach to the controller and then dick Add.<br>Hard Drive<br>DVD Drive<br>Shared Drive<br>Shared Drive<br>Add<br>You can configure a hard drive to use a virtual hard dick or a physical hard disk after<br>you attach the drive to the controller.<br>To remove the SCSI controller from this virtual naddine, dick Remove. All virtual hard<br>disk attached to this controller will be removed but not detect.<br>Remove                                                                                                    |
| Add Hardware     Add Hardware     Finnware     Sourthy     Sourthy     Sourthy     Sourthy     Sourthy     Sourthy     Sourthy     Source Boot dashed     Memory     4006 MB     Processor     Virtual processors     Virtual processors     Virtual processors     Virtual processors     Source Data     Processor     Source Data     Processor     Source Data     Processor     None     Source Data     Processor     Processor     Processor     Source Data     Processor     Source Data     Processor     Source Data     Processor     Source Data     Processor     Source Data     Processor     Source Data     Processor     Source Data     Processor     Source Data     Processor     Processor     Pro                                                                                                    | Sets Controller Vou can add that drives and CD,DVD drives to your SCSI controller or remove the SCSI controller from the virtual machine. Select the type of drive you want to attach to the controller and then click Add. UVD Drive Shared Drive Add You can configure a hard drive to use a virtual hard dik or a physical hard dik after you attach the drive to the controller. To remove the SCSI controller mont the virtual machine, click Remove. All virtual hard diks attached to this controller will be removed but not deleted. Remove                                                                                                    |
| Add Hardware Finnare Madd Hardware Finnare South from Hard Drive South from Hard Drive South South Add Hard Drive South South South Add Hardware Processor Control of the South South Add Hardware Final Add Hardware South South Add Hardware South South Add Hardware South S                                                                                                    | Set Statistic entroller  You can add hard drives and OD/D/D drives to your SCSI controller or remove the SCSI controller from the virtual machine.  Setect the type of drive you want to attach to the controller and then click Add.  Hard Drive D/D Drive Shared Drive Add  You can configure a hard drive to use a virtual hard disk or a physical hard disk after you attach the drive to the controller.  To remove the SCSI controller from this virtual machine, dck Remove. All virtual hard disk a attached to this controller will be removed but not deleted.  Remove                                                                                                    |
| Add Hardware     Fimmer     Boot from Hard Drive     Security     Secure Boot disabled     Memory     4056 MB     Processor     21 Vitual processors     21 Vitual processors     SISCE Controller     Hard Drive     Hard Drive     Hard Drive     Hard Drive     Hard Drive     Hard Drive     Sisce     Sisce Security     Idence Security     Idence Security     Ide                                                                                                    | Set SLS Controller You can add hard drives and OD(N)/D drives to your SCSI controller or remove the SCSI controller from the virtual machine. Select the type of drive you want to attach to the controller and then click Add.  Indee DVD Drive Shared Drive Add You can configure a hard drive to use a virtual hard disk or a physical hard disk after you attach the drive to the controller. To remove the SCSI controller from this virtual machine, disk Remove. All virtual hard disk attached to this controller will be removed but not deleted. Remove                                                                                                    |
| Add Hardware     Fimmer     Boot from Hard Drive     Societ Boot Addition     Security     Societ Boot dashed     Memory     digits Add Hardware     Pressor     Virtual processors     Virtual processors     Virtual Processor     Virtual Processor     Virtual Proce                                                                                                    | Substantiate in the second second secon     |
| Add Hardware<br>Finware<br>South Twin Hard Drive<br>Secure Boot disabled<br>Memory<br>4006 HB<br>Processor<br>21 Mital processors<br>21 SGL Controllor<br>21 Hard Drive<br>BeyondTrust-br.w.2.vhdx<br>Hanogenent<br>21 Main Controllor<br>21 Hard Drive<br>BeyondTrust-br.w.2.vhdx<br>Memory Adopter<br>vanitubility<br>21 Hard Drive<br>21 Hard Drive | Set SLS Controller You can add hard drives and OD(N)/D drives to your SCSI controller or remove the SCSI controller from the virtual machine. Select the type of drive you want to attach to the controller and then click Add.           Index Of the interview         Add           Vou can configure a hard drive to use a virtual hard disk or a physical hard disk after you attach the drive to the controller. To remove the SCSI controller on this virtual hard disk attached to this controller will be removed but not deleted.                                                                                                    |

Settings for 611-05 on

611-05

ŭ **∢ ►** ∨

SALES: www.beyondtrust.com/contact SUPPORT: www.beyondtrust.com/support DOCUMENTATION: www.beyondtrust.com/docs

14. Click the **New** button to create a new virtual hard disk. The **New Virtual Hard Disk Wizard** launches.

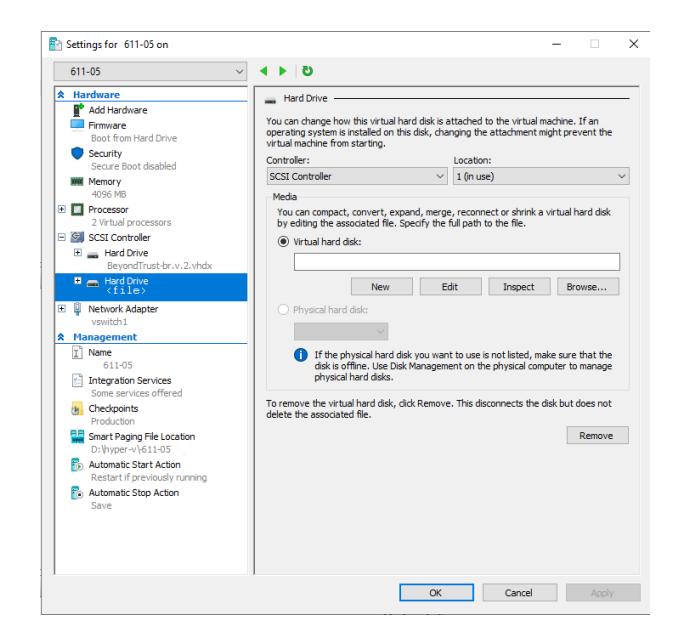

15. On the Choose Disk Format page, select VHDX and click Next.

| Before You Begin<br>Choose Daki Fomat<br>Choose Daki Type<br>Speafry Name and Location<br>Configure Dak<br>Summary | What format do you want to use for the virtual hard disk? |
|----------------------------------------------------------------------------------------------------|-----------------------------------------------------------|
|----------------------------------------------------------------------------------------------------|-----------------------------------------------------------|

16. Choose your desired disk type on the **Choose Disk Type** page, and click **Next**.

17. On the Specify Name and Location page, provide a name and

location for the virtual hard disk file. Click Next.

| New Virtual Hard Disk With With With With With With With With                                                                                                    | ard >                                                                                                    |
|----------------------------------------------------------------------------------------------------|----------------------------------------------------------------------------------------------------|
| Before You Begin<br>Choose Dick Format<br>Choose Dick Type<br>Specify Name and Location<br>Configure Dick<br>Summary                                                                                                    | What type of virtual hard dak do you want to create?         Fixed size         This type of dak provides better performance and is recommended for servers running applications with infolvies of dak activity. The virtual hard dak file that is created initially uses the size of the virtual hard dak and dees not change when data is deleted or added.         I or primarically expanding         This type of dak provides better use of physical storage space and is recommended for servers running applications that are not dain iterative. The virtual hard dak file that is created is small initially and change as data is added.         O Differencing         This type of disk is associated in a parent-child relationship with another disk that you want to be the single to the data or opening system without affecting the parent dak format as the parent (VHD or VHDI). |
| New Virtual Hard Disk With Comparison of the second second sec | <previous next=""> Finish Cancel ard be and Location</previous>                                                                                                    |
| Before You Begin<br>Choose Disk Format<br>Choose Disk Format<br>Specify Kome and Location<br>Configue Disk<br>Summary                                                                                                    | Spedfy the name and location of the virtual hard disk file. Name:  Very Virtual Hard Disk virtual Location:  C:\Users'Public'Documents'/Hyper-V\Virtual Hard Disks\ Browse                                                                                                    |
|                                                                                                    | < Previous Next > Finish Cancel                                                                                                    |

18. Select Create a new blank virtual hard disk and specify a size of 100 GB. Click Next.

| 📥 Configure I                                                                           | Disk                                                                                                    |                     |                          |        |
|-----------------------------------------------------------------------------------------|----------------------------------------------------------------------------------------------------|---------------------|--------------------------|--------|
| lefore You Begin<br>Choose Disk Format<br>Choose Disk Type<br>Specify Name and Location | You can create a blank virtual hard disk or copy the c<br>Create a new blank virtual hard disk<br>Size: 100 G8 (Maximum: 64 TB)<br>Copy the contents of the specified physical disk: | contents of an exis | ting physical disl       | ς.     |
| Configure Disk<br>Summary                                                               | Physical Hard Disk<br>(\\ IPHYSICALDRIVE)<br>(\\ IPHYSICALDRIVE1                                                                                                    |                     | Size<br>59 GB<br>1535 GB |        |
|                                                                                         | Copy the contents of the specified virtual hard d Path:                                                                                                    | isk                 |                          | Browse |
|                                                                                         | < Previous                                                                                                    | Next >              | Finish                   | Cancel |

18

- 19. Review the hard disk option on the **Summary** page and then click **Finish**.
- 20. If your sizing requirements are for a medium or larger virtual machine, follow the above steps to create an additional disk, and specify a size of **500 GB**.

For more information about sizes, please see <u>"Review License and Sizing Conditions" on page 4</u>.

21. Finally, right click on the virtual machine and select Connect.

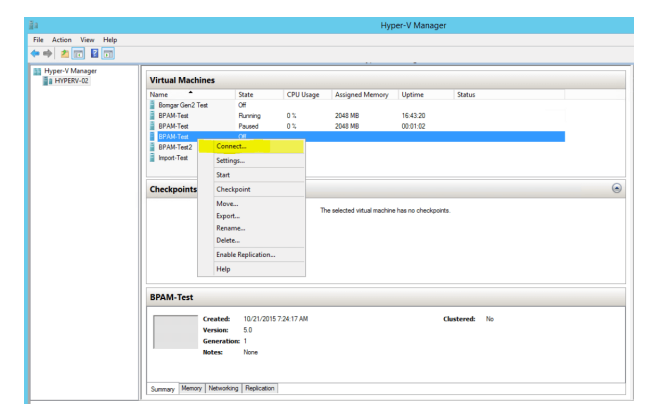

22. Click the Start button to start the Hyper-V virtual machine.

23. From the initial console configuration screen, press **Enter**, and then press **1** to enter the Appliance License Key.

| New Virtual Machine on JXN2PVHYPERV01 - Virtual Machine Connection |
|--------------------------------------------------------------------|
| le Action Media Clipboard View Help                                |
|                                                                    |
|                                                                    |
|                                                                    |
|                                                                    |
|                                                                    |
|                                                                    |
|                                                                    |
|                                                                    |
| BevondTrust                                                        |
| Secure Demote Access                                               |
| Secure Remote Access                                               |
|                                                                    |
|                                                                    |
|                                                                    |
|                                                                    |
|                                                                    |
|                                                                    |
| Booting the system (3/1%)                                          |
| booting the system (S+70)                                          |
| atus: Running 🔤 🖲 🔒 🚑                                              |
|                                                                    |
| Action Media Clipboard View Help                                   |
|                                                                    |
| Bergorid Trust                                                     |
| Appliance License Key:                                             |
| Base Version: 5.5.0                                                |
| administer and start using this system, browse to any of:          |
|                                                                    |
| , press <enter> to start basic configuration</enter>               |
|                                                                    |
| Action Media Clinkoard View Help                                   |
|                                                                    |
| BeyondTrust                                                        |
|                                                                    |

19

24. Go back to the email you received from BeyondTrust Technical Support, get the Appliance License Key, enter it here, and then press **Enter**.

**Note:** If you are unable to provide the Appliance License Key at this time, you can manually enter it later from the virtual machine console.

| New Virtual Machine on JXN2PVHYPERV01 - Virtual Machine Connection                                                                  | _ 🗆 X    |
|----------------------------------------------------------------------------------------------------|----------|
| File Action Media Clipboard View Help                                                                                               |          |
|                                                                                                    |          |
| BeyondTrust                                                                                                    |          |
| Hain Menu                                                                                                    |          |
| Nodel: br.v.2<br>Appliance Licenses Kay:<br>Hostawa: Localhost                                                                      |          |
| 1 - Englisere License Englisere<br>2 - Englis<br>3 - Rebarred Support Transl<br>4 - Entt                                            |          |
| Selection: 1<br>The MCW uill be provided by BeyondTrust when you purchase your license.<br>Enter new value: ABCDE-12345-T0411-67090 |          |
|                                                                                                    |          |
|                                                                                                    |          |
|                                                                                                    |          |
|                                                                                                    |          |
|                                                                                                    |          |
|                                                                                                    |          |
|                                                                                                    |          |
|                                                                                                    |          |
|                                                                                                    |          |
|                                                                                                    |          |
| Status: Running                                                                                                    | <u>ا</u> |

## **Configure via PowerShell**

To deploy the BeyondTrustSRA Virtual Appliance into a Hyper environment using Powershell, follow the steps below:

 Open the email you received from BeyondTrust Technical Support and click the link to download the BeyondTrust SRA Virtual Appliance (Hyper-V and Azure) file. Save the file to an appropriate location so that it can be imported to your Hyper-V host, and then double-click the self-extracting ZIP file to extract your SRA Virtual Appliance.

| BeyondTrust Download Available                                                                                                    |
|----------------------------------------------------------------------------------------------------|
| BeyondTrust Build System <mysupport@beyondtrust.com></mysupport@beyondtrust.com>                                                                                                    |
| () Click here to download pictures. To help protect your privacy, Outlook prevented automatic download of some pictures in this message.                                                                                                    |
| Greetings,                                                                                                    |
| Thank you for choosing BeyondTrust for your Secure Remote Access needs!                                                                                                    |
| Your BeyondTrust Virtual Appliance is registered in our systems for deploy.beyondtrust.com and is ready for download.                                                                                                    |
| To install and configure this Virtual Appliance, follow all of the instructions below:                                                                                                    |
| The BeyondTrust Virtual Appliance                                                                                                    |
| Download your BeyondTrust Virtual Appliance                                                                                                    |
| Click here for your BeyondTrust Virtual Appliance (VMware)     Click here for your BeyondTrust Virtual Appliance (Hyper-V and Azure)     Click here for your BeyondTrust Virtual Appliance (Nutations AHV)                                                                                                    |
| Deploy your BeyondTrust Virtual Appliance in AWS                                                                                                    |
| Link your AWS account(s) by clicking here.                                                                                                    |
| BeyondTrust Virtual Appliance Setup                                                                                                    |
| Follow the appropriate installation guide for your product: <ul> <li>BeyondTrust RS Virtual Appliance Installation guide</li> <li>Briveleged Remote Access Virtual Appliance Installation guide</li> </ul> <li>When prompted for the Appliance License Key (ALK), enter</li> <li>Install any available BeyondTrust guidates using Check for Updates'</li> |
| Contacting BeyondTrust                                                                                                    |
| If you need additional assistance, please contact BeyondTrust Support.                                                                                                    |
| We look forward to serving you. If you have any questions, don't hesitate to contact us at mysupport@beyondtrust.com.                                                                                                    |
| Best Regards,                                                                                                    |
| BeyondTrust Support Team                                                                                                    |
|                                                                                                    |

20

- 2. Double click BeyondTrust Remote Support-hyperv-azure.exe within your file browser to begin extraction.
- 3. Choose the destination directory for the extraction and click Extract.

Note: Extract to a directory where you want to run the virtual machine from.

- 4. When extraction is complete, the following files appear in the designated location:
  - Deploy-AzBeyondTrustVM.ps1: PowerShell script to assist deployment of your appliance to Hyper-V.
  - Deploy-HyperVBeyondTrustVM.ps1: PowerShell script to assist Azure deployment. Not used.
  - BeyondTrust-br.v.2.vhdx.
- 5. Deploy- HyperVBeyondTrustVM.ps1 uses the Hyper-V PowerShell module. Right-click on the script and click Edit.
- 6. Once the PowerShell script opens, locate the following variables and edit for your environment:
  - \$vmName: The name for the virtual machine.
  - \$vmLocation: The directory that the virtual machine resides in.
  - \$vmSwitch: The virtual switch this virtual machine uses.
  - \$beyondtrustVHD: The name of the VHDX. Leave as is.

```
Deploy-HyperVBeyondTrustVM.ps1* X
```

```
1
    ## BeyondTrust Hyper-V Deployment script
2
3
    ##
       This script will create a vm using
    ##
4
       the BeyondTrust VHD.
    ##
5
       Refer to BeyondTrust support documentation for custom
    ##
6
7
    ##
       deployment options.
    ##
8
    ## Required variables:
Q.
    ## vmName: What to call this vm in Hyper-V
10
    ## vmLocation: the folder to create this vm in
11
    ## vmSwitch: the switch to attach this vm to
12
13
    ## BeyondTrustVHD:
          The name of the vhd provided by BeyondTrust.
    ##
14
          THIS VHD SHOULD ALREADY BE IN $vmLocation
    ##
15
    16
17
    $vmName = ""
18
    $vmLocation = ""
19
    $vmSwitch = ""
20
    $beyondtrustVHD = "BeyondTrust-br.v.2.vhd"
21
- 1
```

- 7. Set the value of the **\$size** variable to the desired deployment size for your virtual machine. The options are:
  - small
  - medium
  - large

```
22
    23
    ## Select a size based on the number of
24
       licenses or endpoints. Only uncomment one.
25
    ##
        (Refer to BeyondTrust support for details)
26
    ##
27
    ##
    ## Small (1-20 licenses or 1-3000 endpoints) (Default)
28
    $size = "small"
29
30
    ## Medium (20-100 licenses or 3001-15000 endpoints)
31
    #$size = "medium"
32
33
    ## Large (100+ licenses or 15000+ endpoints)
34
    #$size = "large"
35
```

For more information about sizes, please see "Review License and Sizing Conditions" on page 4.

8. Save and run the script in Windows Powershell.

9. Once complete, you can view the newly created virtual machine in Hyper-V Manager or via PowerShell Hyper-V commands.

| Network Location Considerations for B Series Appliances |                                                                                                    |  |
|---------------------------------------------------------|----------------------------------------------------------------------------------------------------|--|
| Network Location                                        | Advantages/Disadvantages                                                                                                    |  |
| Outside your firewall                                   | Does not require that ports 80 and 443 be open inbound for TCP traffic on your firewall. Simplifies the setup process significantly because both the representative and customer clients are built to resolve to a specific DNS; if your registered DNS resolves to a public IP address directly assigned to your B Series Appliance, no additional setup is required by you to initiate a session. |  |
| DMZ                                                     | Might require additional setup depending on your router or routers.                                                                                                    |  |
| Inside your firewall                                    | Requires port forwarding on your firewall and possibly additional setup of your NAT routing and internal DNS.                                                                                                    |  |

## Deploy the BeyondTrust SRA Virtual Appliance into a Microsoft Azure Environment

## **Review Prerequisites for Microsoft Azure**

You must have a Microsoft Azure account and environment, including Microsoft Azure Resource Manager (ARM), already configured.

For deployment via Microsoft Azure, make sure the following is in place prior to deployment:

- A resource group.
- A storage account with a VHDX container.
- A VNET and subnet has been configured.

For deployment via Powershell, make sure the following is in place prior to deployment:

- Powershell AZ module installed.
- · Powershell Hyper-V module installed.

For more information about installing and configuring the Azure PowerShell Module, please see Install and configure Azure PowerShell at https://docs.microsoft.com/en-us/powershell/azure/install-Az-ps?view=azps-4.1.0.

## **Deploy the SRA Virtual Appliance**

To deploy the BeyondTrust SRA Virtual Appliance into a Microsoft Azure environment, follow the steps below:

- Open the email you received from BeyondTrust Technical Support and click the Click Here for your BeyondTrust Virtual Appliance (Hyper-V and Azure) link to download the file.
- 2. Click **BeyondTrust Remote Support-hyperv-azure.exe** within your file browser to begin installation.
- 3. If you receive a Security Warning prompt, click Run.
- 4. Choose where you wish the files to be extracted. Click Extract.
- 5. When extraction is complete, Deploy-AzBeyondTrustVM.ps1, Deploy- HyperVBeyondTrustVM.ps1, and BeyondTrustbr.v.2.vhdx files appear in the location you designated during the extraction process. A PowerShell script is provided to assist in the deployment of your B Series Appliance to Azure: Deploy-AzBeyondTrustVM.ps1. A second script, Deploy-HyperVBeyondTrustVM.ps1, is provided to assist with Hyper-V deployments, and should not be used to deploy to Azure. Deploy-AzBeyondTrustVM.ps1 uses the Az module. Right-click Deploy-AzBeyondTrustVM.ps1 and click Edit.

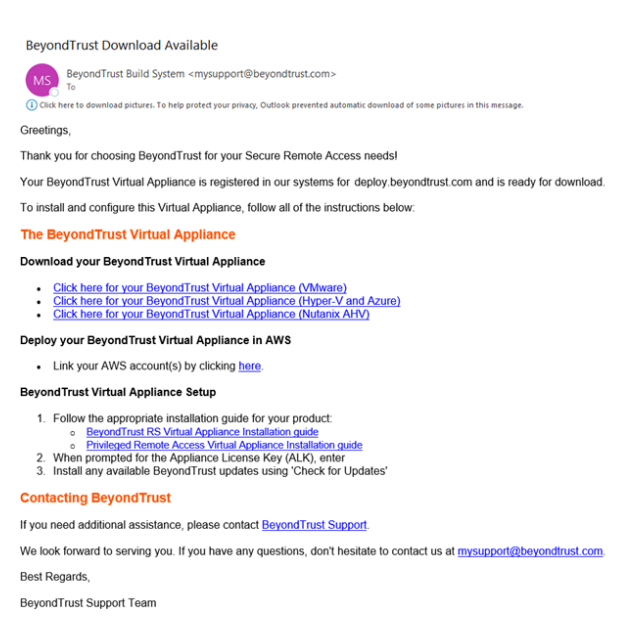

23

- Once the PowerShell script opens, locate STEP 1 and modify the following variables based on the specifics of your Microsoft Azure environment:
  - resourceGroupName
  - storageAccountName
  - location (westus, for example)
  - vnetName
  - subnetName

|   | / ************************************                                    |
|---|---------------------------------------------------------------------------|
|   | F Instructions                                                            |
|   | )<br>8 mbis semint deployers providencet Burlisses to the Missessft Baune |
|   | F This script deploys a BeyondTrust Appliance to the Microsoft Azure      |
|   | F CMED 1 (DECUIDED), Bill out those Marishles                             |
|   | SIEF 1 (REQUIRED): FILL OUT THESE VALIABLES                               |
|   | F resourceGroupName:                                                      |
|   | The name of the Resource Group to create the VM in                        |
|   | storageAccountName: The name of the Storage Account to                    |
|   | upload and create VHDs in                                                 |
|   | NOTES: This must already exist with a container                           |
|   | named the same as SyndFolder (default: vhds)                              |
|   | vnetName: The name of the virtual network to add the NIC                  |
|   | subnetName: The name of the subnet to add the NIC to                      |
|   | Iocation: the Location that the vm should be created in                   |
|   | <pre>{     (must match the location of previous settings)</pre>           |
|   | vmName: what name to set the vm to in Azure                               |
|   | (Name must only contain alphanumeric (A-z 0-9)                            |
|   | <pre># dash (-), underscore (_), or period (.) )</pre>                    |
|   | *************************                                                 |
|   |                                                                           |
| 1 | resourceGroupName = ""                                                    |
| 1 | storageAccountName = ""                                                   |
| 1 | <pre>\$vnetName = ""</pre>                                                |
| 1 | <pre>\$subnetName = ""</pre>                                              |
| 1 | <pre>\$location = ""</pre>                                                |
| 1 | <pre>\$vmName = "BeyondTrust-br.v.2"</pre>                                |

Note: The vmName does not need to be changed.

Note: The Storage Account used for storing the Azure Virtual Appliance must be General purpose v2.

- In the Deploy-AzBeyondTrustVM.ps1 script, set the value of \$size to the desired deployment size of your SRA Virtual Appliance. The options are:
  - small
  - medium
  - large

For more information about sizes, please see <u>"Review License</u> and Sizing Conditions" on page 4.

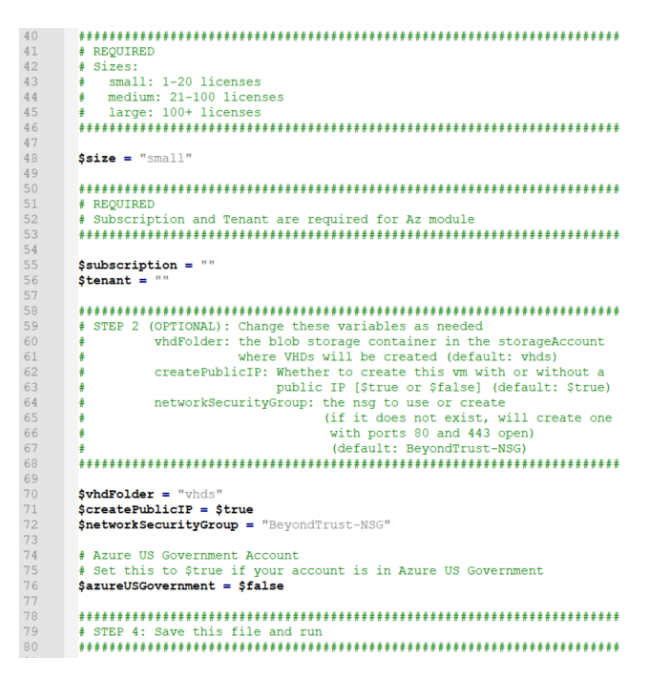

- 8. The Az module requires a subscription and tenant ID from Azure to deploy. Enter this information.
- 9. Change optional variables as required for your Microsoft Azure environment.
- 10. For US government accounts, set the value of **\$azureUSGovernment** to **\$true**.

11. Save, then run the script in Windows PowerShell.

- 12. When prompted, enter your credentials and sign into your **Microsoft Azure** account.
- 13. Next, the system configures an MD5 hash, uploads the SRA Virtual Appliance into your Azure environment, and configures a public IP address for your BeyondTrust SRA Virtual Appliance.

14. You are prompted to go to the IP address configured for your SRA Virtual Appliance. The message reads *For Appliance administration, go to https://xx.xx.xx.xx/appliance.* 

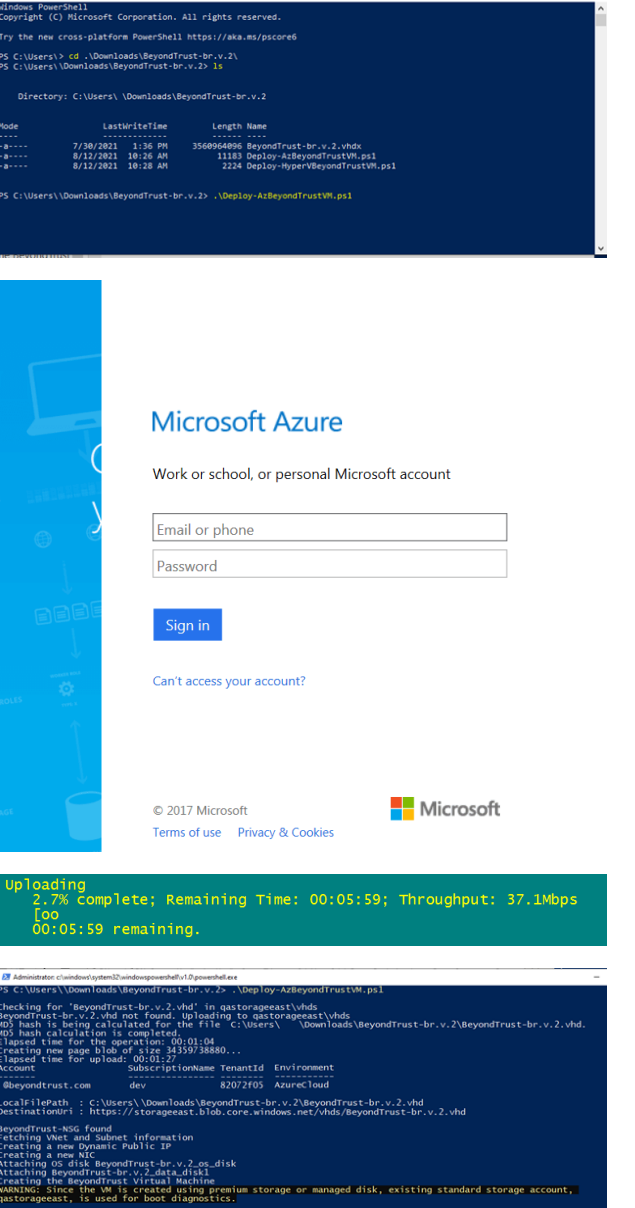

Mindowr Pow

ageest, is used for boot diagnestics. Itid essStatuscode : True Softene : Ok

25

access this appliance at https://20.185.153.167/appliance

SALES: www.beyondtrust.com/contact SUPPORT: www.beyondtrust.com/support DOCUMENTATION: www.beyondtrust.com/docs

1

- 15. On the /appliance page, enter your **Appliance License Key** provided in the email from BeyondTrust Technical Support. Click **Save**.
- 16. To setup a persistent URL for your SRA Virtual Appliance, you can perform one of two options:
  - In the Azure console, set the SRA Virtual Appliance's external IP to static. Then assign your DNS entry to that external IP.
  - Apply a DNS name within Azure. Set a CNAME record pointed to that address.

| BeyondTrust<br>Secure Remote Access                                  | Virtual Appliance LOGIN         |
|----------------------------------------------------------------------|---------------------------------|
| Appliance License Key (ALK)                                          |                                 |
| The ALK will be provided by BeyondTrust Appliance License Key: Save  | when you purchase your license. |
| Copyright © 2002-2019 BeyondTrust Corporation. Redistribution Prohil | bited. All Rights Reserved.     |

For information about using BeyondTrust Vault with an Microsoft Azure Active Directory Domain Services Account, please see the Beyond Trust Vault Guideat https://www.beyondtrust.com/docs/remote-support/how-to/vault/index.htm.

## Deploy the BeyondTrust SRA Virtual Appliance into an Amazon AWS Environment

**Note:** You must have an Amazon AWS account and support plan already configured. You are also responsible for registering the DNS hostname for your site.

Administrators can deploy the BeyondTrust SRA Virtual Appliance into their Amazon Web Services (AWS) environment by following the steps below.

 Open the email you received from BeyondTrust Technical Support and select the Link your AWS account(s) link to be redirected to the BeyondTrust site.

 Enter your Commercial AWS Account ID or Government AWS Account ID in the text box and click Add Account ID. Your SRA Virtual Appliance is shared with your Amazon AWS account as a Private Amazon Machine Image (AMI) within an hour. The AMI is shared to each of your AWS regions.

**Note:** If you are uncertain what your AWS Account ID is, the email contains a link to an Amazon help page that details how to find it.

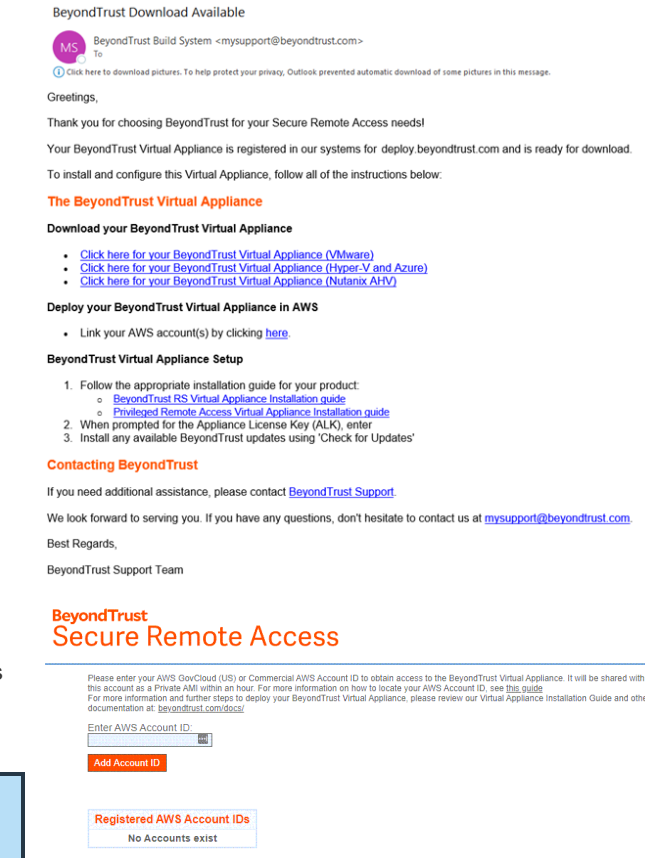

- 3. In the AWS EC2 Dashboard, in the AWS services section, click the EC2 link to start the wizard.
- 4. Browse to Images > AMI.
- 5. Select **Private Images** from the dropdown.
- Select the SRA Virtual Appliance (for example, BeyondTrust SRA Appliance 6.x.x) in the AMI list. This is the base software image, which must next be updated and configured.
- 7. Click the Launch button.
- 8. Choose an instance type. BeyondTrust supports all T3 and M5 instance types.

For more information about sizes, please see "Review License and Sizing Conditions" on page 4.

#### 9. Click Next: Configure Instance Details.

- 10. After configuring the instance launch details, click Next: Add Storage.
- 11. On the Add Storage page, configure the sizes and volume types of the drives you wish to include on the AMI. A second EBS volume is set to device /dev/sdb with a size of 10GB. We recommend you increase this second disk to 100GB. If you need a large volume for recordings, and this is a cost-sensitive deployment, then you can provision a third drive and configure it as Magnetic (standard). The third drive must be added as /dev/sdg. You may enable the Encrypted option if desired.
- 12. Click Next: Add Tags.
- 13. Click Next: Configure Security Group.
- 14. The Launch Wizard creates a security group which you must edit, or you can create a new security group after you deploy the image, so that the site is accessible on ports 443 and 80. This can be accomplished from **Network & Security > Security Groups** in the **EC2 Dashboard**.
- 15. Click Review and Launch. Review your instance details and click Launch.
- 16. Skip the option to select or create a key pair, as the instance does not allow SSH access. Instead, select **Proceed without a key pair**, check the acknowledgment box, and click **Launch Instances**.
- 17. After the site launches, browse to **Instances > Instances** in the EC2 Dashboard and locate the assigned **Public IP** address in the **Description** tab. This is the IP address used to configure your B Series Appliance and your DNS A record.

**Note:** If you stop or terminate your Instance, you are not guaranteed to retrieve the same IP address after it reboots. To facilitate managing your DNS, we recommend purchasing an Elastic IP address.

- 18. Navigate in a web browser to https://[Public IP address]/appliance.
- 19. Enter your **Appliance License Key** provided in the email from BeyondTrust Technical Support. Click **Save**.

| BeyondTrust<br>Secure Remote Access                                | Virtual Appliance LOGIN           |
|--------------------------------------------------------------------|-----------------------------------|
| Appliance License Key (ALK)                                        |                                   |
| The ALK will be provided by BeyondTrust                            | t when you purchase your license. |
| Copyright © 2002-2019 BeyondTrust Corporation. Redistribution Proh | nibited. All Rights Reserved.     |

<sup>©2003-2024</sup> BeyondTrust Corporation. All Rights Reserved. Other trademarks identified on this page are owned by their respective owners. BeyondTrust is not a chartered bank or trust company, or TC: 3/ depository institution. It is not authorized to accept deposits or trust accounts and is not licensed or regulated by any state or federal banking authority.

## Deploy the BeyondTrust SRA Virtual Appliance into a Nutanix AHV Environment

## **Review Prerequisites for Nutanix**

You must have a Nutanix account and environment already configured.

Before beginning the BeyondTrust SRA Virtual Appliance setup, please review the following prerequisites:

- Nutanix AHV 20190916.410+.
- At least 4GB of memory available.
- At least 140GB of storage available.
- One 32GB partition for the BeyondTrust OS, and at least 100GB available for logs and recordings.
- External IP SANs require a 1Gbit or 10Gbit reserved network with a 10K RPM disk or better.

For more information about sizes, please see "Review License and Sizing Conditions" on page 4.

- A static IP for your SRA Virtual Appliance.
- A private DNS A-record resolving to the static IP of your SRA Virtual Appliance. A public A-record and a public IP are also required if public clients access the B Series Appliance. The DNS A-record is the fully qualified domain name (FQDN) of your site (support.example.com, for example).

**Note:** "Public clients" include any client software (browsers, BeyondTrust representative consoles, endpoint clients, etc.) which connect from external networks and VPN(s) local to the B Series Appliance's network.

- A valid NTP server that is reachable by the B Series Appliance.
- Ensure that the system time between the host ESXi server and the guest BeyondTrust OS are in sync. Variations by only a few seconds can potentially result in performance or connectivity issues.

## **Deploy the SRA Virtual Appliance**

Administrators can deploy and configure the BeyondTrust SRA Virtual Appliance into their Nutanix AHV environment by following the steps below.

Dis

Dis

30

- Open the email you received from BeyondTrust Technical Support, and click the Click Here for your BeyondTrust Virtual Appliance (Nutanix AHV) link to download the file. Save the file to an appropriate location to be uploaded to your Nutanix environment.
- 2. Log in to Nutanix AHV.

 Go to Menu > Virtual Infrastructure > Images and click Add Image to upload the BeyondTrust.qcow2 file to the image repository.

| BeyondT                                | rust Download Available                                                                                                    |                                                                                                    |                                    |       |
|----------------------------------------|----------------------------------------------------------------------------------------------------|----------------------------------------------------------------------------------------------------|------------------------------------|-------|
| MS Be                                  | eyondTrust Build System <mysuppo< td=""><td>rt@beyondtrust.com&gt;</td><td></td><td></td></mysuppo<>                                          | rt@beyondtrust.com>                                                                                               |                                    |       |
| Click here                             | to download pictures. To help protect your p                                                                                                  | rivacy, Outlook prevented automatic download of                                                                   | some pictures in this message.     |       |
| Greetings,                             |                                                                                                    |                                                                                                    |                                    |       |
| Thank you f                            | for choosing BeyondTrust for you                                                                                                    | Ir Secure Remote Access needs!                                                                                    |                                    |       |
| Your Beyon                             | dTrust Virtual Appliance is regist                                                                                                    | tered in our systems for deploy.beyo                                                                              | ondtrust.com and is ready for down | load. |
| To install ar                          | nd configure this Virtual Appliance                                                                                                    | e, follow all of the instructions below                                                                           | :                                  |       |
| The Beyo                               | ondTrust Virtual Appliance                                                                                                    |                                                                                                    |                                    |       |
| Download                               | your Beyond Trust Virtual Appl                                                                                                    | liance                                                                                                    |                                    |       |
| <u>Click</u> <u>Click</u> <u>Click</u> | here for your BeyondTrust Virtua<br>here for your BeyondTrust Virtua<br>here for your BeyondTrust Virtua                                      | al Appliance (VMware)<br>al Appliance (Hyper-V and Azure)<br>al Appliance (Nutanix AHV)                           |                                    |       |
| Deploy you                             | ur Beyond Trust Virtual Applian                                                                                                    | ce in AWS                                                                                                    |                                    |       |
| Link                                   | your AWS account(s) by clicking                                                                                                    | here.                                                                                                    |                                    |       |
| BeyondTru                              | ist Virtual Appliance Setup                                                                                                    |                                                                                                    |                                    |       |
| °<br>2. Whe<br>3. Insta                | BeyondTrust RS Virtual Appliance<br>Privileged Remote Access Virtual<br>n prompted for the Appliance Lic<br>III any available BeyondTrust upd | Installation guide     Appliance Installation guide     ense Key (ALK), enter     lates using 'Check for Updates' |                                    |       |
| Contactin                              | ng BeyondTrust                                                                                                    |                                                                                                    |                                    |       |
| If you need                            | additional assistance, please cor                                                                                                    | ntact BeyondTrust Support.                                                                                        |                                    |       |
| We look for                            | ward to serving you. If you have                                                                                                    | any questions, don't hesitate to cont                                                                             | act us at mysupport@beyondtrust.   | .com. |
| Best Regar                             | ds,                                                                                                    |                                                                                                    |                                    |       |
| BeyondTrus                             | st Support Team                                                                                                    |                                                                                                    |                                    |       |
|                                        |                                                                                                    |                                                                                                    |                                    |       |
|                                        | l Images                                                                                                    |                                                                                                    |                                    | Prism |
|                                        |                                                                                                    |                                                                                                    |                                    |       |
| Add I                                  | mage → Import Image                                                                                                    | es Actions Y                                                                                                    |                                    |       |
| Type r                                 | name to filter by                                                                                                    |                                                                                                    |                                    |       |
|                                        |                                                                                                    |                                                                                                    |                                    |       |
| Viewing                                | all 229 Images                                                                                                    |                                                                                                    |                                    |       |
| 0                                      | ▲ Name                                                                                                    |                                                                                                    | Description                        | Ţ     |
| 0                                      | zonini_ing with a first                                                                                                    |                                                                                                    | -                                  | D     |

4. Click Next.

| Select Image     2 Select Loca    | ition       |
|-----------------------------------|-------------|
| Image Source                      |             |
| ininge bounde                     |             |
| Image File O URL O VM Disk        |             |
|                                   |             |
| + Add File                        |             |
|                                   |             |
|                                   |             |
| Source: [LOCAL]\BeyondTrust.qcow2 | Remove      |
| Name Type                         |             |
| BeyondTrust Appliance Disk        | *           |
| Description                       |             |
|                                   |             |
|                                   | //          |
| Checksum                          |             |
|                                   | SHA-1 ×     |
|                                   |             |
|                                   |             |
|                                   |             |
|                                   | Coursel New |
|                                   | Cancel      |

Add Images

SALES: www.beyondtrust.com/contact SUPPORT: www.beyondtrust.com/support DOCUMENTATION: www.beyondtrust.com/docs

31

- 5. Select the location for the image in your Nutanix cluster.
- 6. Click Save.
- 7. Go to Home > VM and select + Create VM.

- 8. In the **Create VM** dialog, select the desired CPU and Memory configuration for this Appliance.
- 9. Click Next.

| Add Images                                                                                                    |
|----------------------------------------------------------------------------------------------------|
| 1 Select Image Select Location                                                                                                    |
| Placement Method                                                                                                    |
| <ul> <li>Place image directly on clusters</li> <li>This option is good for smaller environments. The image will be placed on all<br/>selected clusters below.</li> </ul>                                                                                                    |
| Place image using image Placement policies<br>This option is good for larger environments. It requires you to first set up<br>image Placement policies between categories assigned to clusters and<br>categories assigned to images. From there on, you only need to associate a<br>relevant category to an image while uploading it here. |
| Select Clusters                                                                                                    |
| Select the set of clusters to use for placement                                                                                                    |
| All clusters                                                                                                    |
| Name                                                                                                    |
| NTXCLUSTER01                                                                                                    |
| Create VM                                                                                                    |
| Configuration 2 Resources 3 Management 4 Review                                                                                                    |
| ame                                                                                                    |
| BeyondTrust Appliance Deployment                                                                                                    |
| escription                                                                                                    |
| (Optional)                                                                                                    |
| luster                                                                                                    |
| NTACLOSTEROT ·                                                                                                    |
| umber of VMs                                                                                                    |
|                                                                                                    |
| M Properties                                                                                                    |
| PU Cores Per CPU Memory                                                                                                    |
| 2 2 VCPU 1 Cores 4 GB                                                                                                    |
|                                                                                                    |
| _                                                                                                    |

SALES: www.beyondtrust.com/contact SUPPORT: www.beyondtrust.com/support DOCUMENTATION: www.beyondtrust.com/docs

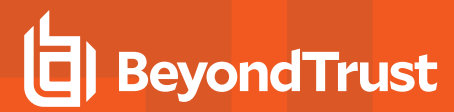

10. Click Attach Disk.

- 11. Change **Operation** to **Clone from Image Source** and select the previously uploaded BeyondTrust image.
- 12. Click Add.
- 13. Click Attach Disk.

|             |                                        |                                                               |                       | Create                   | e VM       |             |             |         |    |   |
|-------------|----------------------------------------|---------------------------------------------------------------|-----------------------|--------------------------|------------|-------------|-------------|---------|----|---|
|             | Dísks                                  |                                                               |                       |                          |            |             | Attac       | :h Disk |    |   |
| 0           | # Type                                 |                                                               | Image                 |                          | Size       | Bus<br>Type | Act         | tions   |    |   |
|             | 1                                      | Disk                                                          | BeyondT<br>Appliance  | BeyondTrust<br>Appliance |            | 32 GiB SCSI |             | ŵ       |    |   |
|             | 2                                      | Disk                                                          | -                     |                          | 100 GiE    | scs         | ii 🖌        | ŵ       |    |   |
|             | Network                                | s                                                             |                       |                          |            |             | Attach to S | Subnet  |    |   |
|             | Subne                                  | t                                                             | VLAN ID / VPC         | Private                  | IP         | Public IP   | Ac          | tions   |    |   |
|             | it-lab1                                | 06                                                            | 106                   | Auto-/                   | Assign     | None        | 1           | ŵ       |    |   |
|             | Boot Co<br>Lega<br>UEFI<br>S<br>V<br>V | nfiguration<br>cy BIOS Mo<br>Mode<br>ecure Boot<br>Vindows® D | de<br>efender Credeni | tial Guar                | d P        |             |             | Next    |    |   |
|             |                                        |                                                               |                       | Add                      | d Disk     |             |             |         | ?  | × |
| Туре        |                                        |                                                               |                       |                          |            |             |             |         |    |   |
| DI          | SK                                     |                                                               |                       |                          |            |             |             |         |    | • |
| Oper        | ation                                  |                                                               |                       |                          |            |             |             |         |    | _ |
| CI          | one fro                                | m Image                                                       | e Service             |                          |            |             |             |         |    | ~ |
| Bus T       | Type                                   |                                                               |                       |                          |            |             |             |         |    |   |
| SU          | -21                                    |                                                               |                       |                          |            |             |             |         |    |   |
| Image       | e (?)                                  |                                                               |                       |                          |            |             |             |         |    | _ |
| Be          | eyondTi                                | rust 6.1.1                                                    |                       |                          |            |             |             |         |    | Ť |
| Size (      | (GiB) 🕐                                |                                                               |                       |                          |            |             |             |         |    |   |
| 32<br>Pleas | e note ti                              | hat chang                                                     | ing the size o        | of an im                 | nage is no | ot allowe   | d.          |         |    |   |
| Index       | ¢                                      |                                                               | -                     |                          | -          |             |             |         |    |   |
| Ne          | ext Ava                                | ilable                                                        |                       |                          |            |             |             |         |    | • |
|             |                                        |                                                               |                       |                          |            |             |             |         |    |   |
|             |                                        |                                                               |                       |                          |            |             | Canc        | el      | Ad | d |

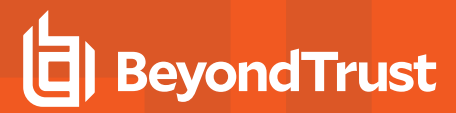

Cancel

33

14. Create a disk of at least 100GiB.

For more information about sizes, please see <u>"Review License</u> and Sizing Conditions" on page 4.

15. Click Add.

i

16. Click the X next to the CD-ROM disk.

| Add Disk                              | ? | × |
|---------------------------------------|---|---|
| Туре                                  |   |   |
| DISK                                  |   | • |
| Operation                             |   |   |
| Allocate on Storage Container         |   | • |
| Bus Type                              |   |   |
| SCSI                                  |   | • |
| Storage Container                     |   |   |
| SelfServiceContainer (11.31 TiB free) |   | • |
| Size (GiB) 💿                          |   |   |
| 100                                   |   |   |
| Index                                 |   |   |
| Next Available                        |   | • |

17. Select UEFI under Boot Configuration.

- 18. Click the Attach to Subnet text button.
- 19. Select the desired network in the dropdown.
- 20. Click Add.

| sks                                              |                     |            |         |         | Attach Dis   |  |
|--------------------------------------------------|---------------------|------------|---------|---------|--------------|--|
| # Type                                           | Image               | \$         | Size    |         | Actions      |  |
| 1 Disk                                           | BeyondT<br>Applianc | rust<br>e  | 32 GiB  | SCSI    | / =          |  |
| 2 Disk                                           | -                   |            | IOO GiB | SCSI    | / 🕯          |  |
| stworks                                          | VIANID/VPC          | Privato IP | P       | Att     | ach to Subne |  |
| oublict                                          | 1011101110          | 110000     | 10      | biic ii | Hellons      |  |
| it-lab106                                        | 106                 | Auto-Assi  | gn No   | one     |              |  |
| ot Configuration<br>Legacy BIOS M<br>UEFI Mode 😨 | lode                |            |         |         |              |  |

Create VM

0

Back

SALES: www.beyondtrust.com/contact SUPPORT: www.beyondtrust.com/support DOCUMENTATION: www.beyondtrust.com/docs

- 21. Select UEFI Mode and click Confirm on pop-up.
- 22. Click Save.
- 23. Nutanix AHV begins deploying the BeyondTrust Appliance.
- 24. Wait for the appliance to deploy, then select the BeyondTrust Appliance and click **Power On**.

| Dion                                                             | 100 010                     | 0001               | · •    |
|------------------------------------------------------------------|-----------------------------|--------------------|--------|
| Change Boot Co                                                   | nfiguration                 |                    |        |
| The disk image format is differ<br>Legacy BIOS. By switching bet | ent between<br>ween them, p | UEFI and<br>blease | > Subn |
| make sure that you are booting image.                            | g from the co               | rrect disk         | • 💼    |
| Cancel                                                           | Confirm                     |                    |        |
| Biod mode                                                        |                             |                    |        |
| Priority                                                         |                             |                    |        |
| It Boot Order (CD-ROM, Disk, Netw                                | ork)                        |                    | \$     |

depository institution. It is not authorized to accept deposits or trust accounts and is not licensed or regulated by any state or federal banking authority.

## **SRA Virtual Appliance First Boot**

- In the virtual infrastructure client, browse to the VM folder you configured, and locate the new entry for the SRA Virtual Appliance. Right-click on this entry and then select **Open Console**.
- 2. Click the play button to start booting your BeyondTrust SRA Virtual Appliance.

### BeyondTrust Secure Remote Access

Initializing the kernel..

- 3. After your BeyondTrust SRA Virtual Appliance has finished booting, one or more IP addresses display.
- Note: If you were unable to provide the Appliance License Key during deployment, press Enter to start basic configuration.
   Selection 1 on the next menu screen allows you to manually enter the Appliance License Key. Then exit back to the main screen.
- 4. From a computer on the same network, open a web browser and browse to any of the IP addresses listed, followed by /appliance. If none of the IPs listed are accessible, see <u>"SRA Virtual Machine</u> <u>Console Administration" on page 38</u> to assign a usable IP address using the console interface. Otherwise, you are done with the VMware portion of the setup and can close the VMware console.

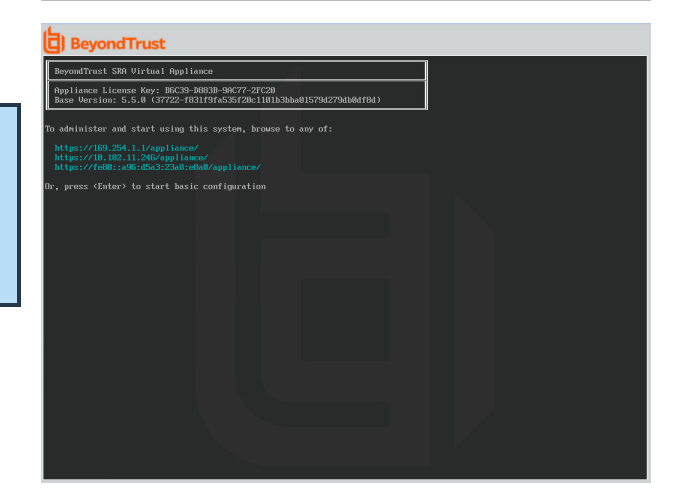

## **Configure the SRA Virtual Appliance**

- 1. From the */appliance* interface of your BeyondTrust SRA Virtual Appliance, log in using **admin** as the username and **password** as the default password. You are prompted to change your password the first time you log in.
- BeyondTrust Secure Remote Access Login Username Password Login Cookies must be enabled to Login

- 2. Next, go to Networking > IP Configuration.
- 3. Under the NIC Configuration section, click Add New IP.
- 4. Enter the static IP address and subnet mask for your BeyondTrust Appliance B Series. You can decide if this IP addresses session traffic, web traffic, or both. Then click **Save Changes**.
- 5. Under the **Global Network Configuration** section, set your default gateway. Configuring DNS servers is not required but we highly recommend it. After entering the required information, click **Save Changes**.

Note: Valid DNS settings are required for failover and automatic updates to function properly. To help determine the appropriate IP and DNS configuration for your network, see <u>The BeyondTrust</u> <u>Appliance B Series in the Network at</u> <u>https://www.beyondtrust.com/docs/remote-support/getting-</u> started/deployment/dmz/index.htm.

6. Wait for the format to complete, and then go to **Status > Health** to verify that the needs of the SRA Virtual Appliance are being met.

| IP :: Add                                 |                                                                                                    |
|-------------------------------------------|----------------------------------------------------------------------------------------------------|
| Enabled                                   | 2                                                                                                    |
| *Network Port                             | etho 🗸                                                                                                    |
| •IP Version                               | IPv4 V                                                                                                    |
| •IP Address                               |                                                                                                    |
| *Subnet Mask                              |                                                                                                    |
| Access Type                               | Allow Both                                                                                                    |
| *Required                                 | Save Changes                                                                                                    |
| WARNING: Change                           | s to the network settings should be made ONLY when the device is not in use by other users!                                                                         |
| NOTE: When config<br>the Certificates pag | uring a new IP address, the Factory Default certificate configuration will be used. Once added, you may change the certificate configuration used for this IP on e. |

| Global Network Conf               | iguration                                                                                                    |
|-----------------------------------|----------------------------------------------------------------------------------------------------|
| Hostname                          | bomgar.com                                                                                                    |
| IPv4 Default<br>Gateway           | 10.1 Using Device: eth0 V                                                                                                    |
| IPv6 Default<br>Gateway           | Using Device: eth0 🗡                                                                                                    |
| Custom DNS<br>Servers             | 10.<br>NOTE Octoma Enter a lat of P addresses, one are line to be used for DNS lookuss.                                                                                                    |
| Fallback to Public<br>DNS Servers | NOTE: If no DNS servers are configured above, or if they are unreachable, enabling this setting will cause the Secure Remote Access Appliance to use the     publicly-available DNS servers from OpenDNS. For more information about OpenDNS, please viat www.opendite.com. |
| Respond to Ping                   |                                                                                                    |
| NTP Server                        | Sectionage con<br>Last producting 77 Second spip (*1 20 Sec of 1940)<br>NOTE: The setting is used to keep the system clock in sync with an HTP time server. You may enter a single hostname or P address. "clock.bompar.com"<br>is the clock.<br>Seve Changes               |
| WARNING: Changes to the           | network settings should be made ONLY when the device is not in use by other users!                                                                                                    |
|                                   |                                                                                                    |

| Hardware Health |                                                                                                    |          |                                                                                                    |
|-----------------|----------------------------------------------------------------------------------------------------|----------|----------------------------------------------------------------------------------------------------|
|                 | Value                                                                                                    | Status   | Notes                                                                                                    |
| CPU             | Count: 2<br>Model: Intel(R) Xeon(R) CPU E5-2697<br>V3 @ 2.60GHz<br>Speed: 2593.993 MHz<br>Reservation: 0 MHz<br>Limit: Unlimited                     | 0        | Consider allocating a CPU Reservation to this VM of at least 500 MHz to help maintain functionality whe the hosts CPUs are under contention.           |
| Memory          | Physical: 3947 MiB<br>Used: 3257 MiB<br>Swap Used: 0 MiB<br>Reservation: 0 MiB<br>Limit: Unlimited<br>Host Ballooning: 0 MiB<br>Host Swapping: 0 MiB | 0        | Consider allocating a Memory Reservation to this VM for the full amount of physical memory to avoid hos swapping, which is detrimental to performance. |
| Storage         | Total Space: 99.998 GiB                                                                                                    | <b>~</b> |                                                                                                    |

#### 7. Go to Security.

8. Configure an SSL certificate, using one of the following four options. Follow the link for instructions for each option.

- <u>Request a Let's Encrypt certificate</u>, at <u>https://www.beyondtrust.com/docs/remote-support/how-</u> to/sslcertificates/create-ca-signed.htm#Lets\_Encrypt.
- Import a CA signed certificate, key, and chain, at https://www.beyondtrust.com/docs/remote-support/how-to/sslcertificates/create-ca-signed.htm#Import.

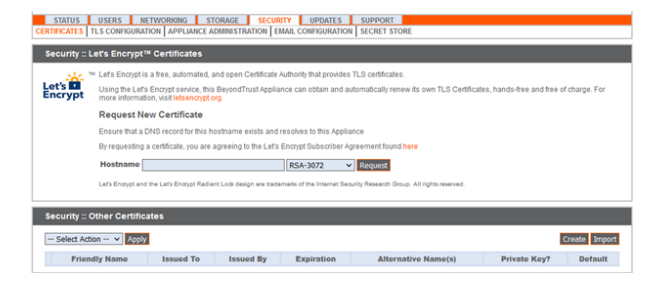

- Create a CSR for a CA signed certificate and import the certificate and chain, at https://www.beyondtrust.com/docs/remote-support/how-to/sslcertificates/create-ca-signed.htm#Create\_CSR\_Import.
- Create a self-signed certificate, at <a href="https://www.beyondtrust.com/docs/remote-support/how-to/sslcertificates/create-self-signed.htm">https://www.beyondtrust.com/docs/remote-support/how-to/sslcertificates/create-self-signed.htm</a>. This option is not recommended, but may be used temporarily for testing.

For more information, please see "View SRA Virtual Appliance Health" on page 39.

## **URL** reference

https://support.example.com/login - User Administration

https://support.example.com/appliance - Appliance Administration

## **SRA Virtual Machine Console Administration**

After you have finished deploying your SRA Virtual Appliance, you can launch the virtual machine console to access some administrative functions

The first screen of the virtual machine console lists the hostnames and IP addresses for this SRA Virtual Appliance.

Press **Enter** to view the configuration menu. From here, you can log in to make configuration changes, or use the support tunnel to enable the BeyondTrust Technical Support to resolve complex issues with your B Series Appliance.

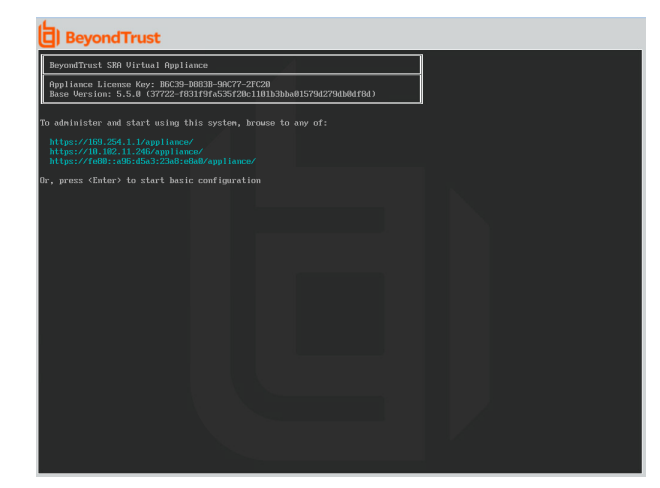

## **Configuration Options**

Logging in provides additional configuration options. You can update your network settings, allow an advanced support tunnel, shut down or reboot the SRA Virtual Appliance, or reset the B Series Appliance password or a site's administrative password.

The **Networking** option allows you to manage the hostname, IP addresses, the default gateway, static routes, and DNS servers.

Select a network interface to manage its speed or duplex communication. From here, you also can add or edit IP addresses.

| Model: br.v.2<br>Appliance License Key: B6C39-D883B-9A<br>Hostname: localhost                                                                                             | C77-2FC20 |  |  |
|----------------------------------------------------------------------------------------------------|-----------|--|--|
| 1 - Login<br>2 - Advanced Support Tunnel<br>3 - Exit                                                                                                    |           |  |  |
| Selection: 1<br>Isername: admin<br>Password:                                                                                                    |           |  |  |
| Main Menu                                                                                                    |           |  |  |
| Model: br.v.2<br>Appliance License Key: B6C39-D883B-9A<br>Hostname: localhost                                                                                             | C77-2FC20 |  |  |
| 1 - Notworking<br>2 - Advanced Support Tunnel<br>3 - Shidown this device<br>4 - Robect this device<br>5 - Roset device admin pessuord<br>6 - Roset Site Admin<br>7 - Exit |           |  |  |
|                                                                                                    |           |  |  |
|                                                                                                    |           |  |  |
|                                                                                                    |           |  |  |
|                                                                                                    |           |  |  |
|                                                                                                    |           |  |  |
|                                                                                                    |           |  |  |

SALES: www.beyondtrust.com/contact SUPPORT: www.beyondtrust.com/support DOCUMENTATION: www.beyondtrust.com/docs

## **View SRA Virtual Appliance Health**

The **Status > Health** page in the /appliance administrative interface offers information to help you ensure efficiency from your BeyondTrust SRA Virtual Appliance installation. The information presented can help you solve problems you may encounter with your SRA Virtual Appliance.

Real-time information displays in three categories: **CPU**, **Memory**, and **Storage**. For each category, the item's **Value**, **Status**, and any associated **Notes** are listed.

**Value** displays the specific CPU, Memory, and Storage parameters associated with your SRA Virtual Appliance installation.

|        | Hardware Health                                                                                                    |        |                                                                                                    |  |  |
|--------|----------------------------------------------------------------------------------------------------|--------|----------------------------------------------------------------------------------------------------|--|--|
|        | Value                                                                                                    | Status | Notes                                                                                                    |  |  |
| CPU    | Count: 2<br>Model: Intel(R) Xeon(R) CPU E5-2697<br>V3 @ 2.60GHz<br>Speed: 2593.993 MHz<br>Reservation: 0 MHz<br>Limit: Unlimited                    | 1      | Consider allocating a CPU Reservation to this VM of at least 500 MHz to help maintain functionality whe<br>the hosts CPUs are under contention.       |  |  |
| Memory | Physical: 3947 MIB<br>Used: 3257 MiB<br>Swap Used: 0 MIB<br>Reservation: 0 MIB<br>Limit: Unlimited<br>Host Ballooning: 0 MIB<br>Host Swanpin: 0 MIB | 0      | Consider allocating a Memory Reservation to this VM for the full amount of physical memory to avoid ho swapping, which is detrimental to performance. |  |  |

Status displays green check, blue exclamation mark, or red X icons to help you quickly assess your installation's performance.

Notes are displayed when changes are recommended, or installation errors have occurred.

### **Status Icons**

| * | A green check icon shows you at a glance that a certain category is sufficiently configured for optimal SRA Virtual Appliance performance.                                                                                                    |
|---|----------------------------------------------------------------------------------------------------|
| Î | A blue exclamation mark indicates that you may need to make changes to improve performance. Suggested changes are listed in the adjacent <b>Notes</b> column.                                                                                                    |
| * | A red X icon alerts you to a memory error situation that could cause disruptions for your SRA Virtual Appliance. The suggested changes to correct the issue associated with a red X are listed in the adjacent <b>Notes</b> column and may require you to contact BeyondTrust Technical Support. |

## Migrate Sites and Licenses to a New BeyondTrust SRA Virtual Appliance

Existing sites and licenses can be migrated to a new BeyondTrust SRA Virtual Appliance using the built-in **Site Migration** tool. A manual process is also available.

BeyondTrust offers a variety of implementation service packages that provide customized migration planning and upgrade assistance. For more details, please contact your account manager.

Your existing SRA Virtual Appliance must be running a recent software version. Older versions must be upgraded before migrating.

Note: If you are migrating to Atlas Cloud, please contact www.beyondtrust.com/support for assistance.

For more information about installation, please see <u>SRA Virtual Appliance Installation</u> at https://www.beyondtrust.com/docs/remote-support/getting-started/deployment/virtual-sra/index.htm.

For more information about upgrading, please see <u>Upgrade the BeyondTrust Remote Support Software</u> at https://www.beyondtrust.com/docs/remote-support/updates/upgrade/index.htm.

## **Use the Site Migration Tool**

- 1. Log in to the /login interface of your current SRA Virtual Appliance.
- 2. Click on Management in the left menu.
- 3. Click on the Software tab.
- 4. Scroll down to Site Migration.
- 5. Read and review the conditions and instructions there, including steps to follow after the migration is complete. Post-migration steps can be reviewed again after the migration.
  - The site address and API account provided are used to download a backup from the source site and restore it onto this site automatically. The provided API account must have read-only or higher access to the command API, as well as permission to use the backup and vault encryption key APIs.
  - Recordings are not included as part of this migration. If you need to retain access to existing recordings you can either keep the source appliance online with a different hostname or use the integration client to back up the recordings before doing the migration.
  - The site must be a BeyondTrust Remote Support site.

#### SITE MIGRATION

Migrate all configuration and data from another site to this one. The site address and API account provided will be used to download a backup from the source site and restore it onto this site automatically. The provided API account must have read-only or higher access to the command API, as well as permission to use the backup and vault encryption key APIs.

Recordings are not included as part of this migration. If you need to retain access to existing recordings you can either keep the source appliance online with a different hostname or use the integration client to backup the recordings before doing the migration

The site must be a BeyondTrust Remote Support site

Once the migration is complete, you will need to update the DNS of your primary hostname to point to this appliance to complete the migration process and allow clients to connect to this instance and upgrade.

- Create a new DNS entry for the hostname that you would like to use to access the old site. You may not use the original BeyondTrust Remote Support hostname shown in the Status page of /login.
   In the old site's Public Portal section of /login, add the new hostname address under the default public portal. This step ensures that the old site will respond appropriately to the new hostname.
   After the DNS entries are propagated, confirm that you can access the old site under the new hostname.
- 4. Swing the DNS entries to point to this site instead of the old site.

5. Wait for all DNS entries to finish propagating across the networks from which your clients resolve those addresses. 6. From the old site's Status page, click the "Restart Software" button to trigger all clients to reconnect to your new site and begin upgrading themselves

| Required field        |            |
|-----------------------|------------|
| Hostname •            |            |
|                       | E          |
| OAuth Client ID •     |            |
|                       |            |
| OAuth Client Secret • |            |
|                       |            |
|                       |            |
| RESET VERIFY          | CONNECTION |
| SSL Certificate 🚯     |            |
| + CHOOSE CERTI        | FICATE     |
|                       |            |

6. Enter the Hostname, OAuth Client ID, and OAuth Client Secret.

#### 7. Click Verify Connection.

8. Once the connection is verified, click OK. If the connection does not verify, review the connection information that was entered.

| 9. | Check Automatically begin site migration to start the migration |
|----|-----------------------------------------------------------------|
|    | after downloading the backup files. Uncheck to manually confirm |
|    | each backup file.                                               |

Note: Make sure there is a local account in case LDAP providers cannot connect.

#### 10. Click Retrieve Backup.

11. If the migration is not automatic, a series of pop-up notifications require confirmation for each download.

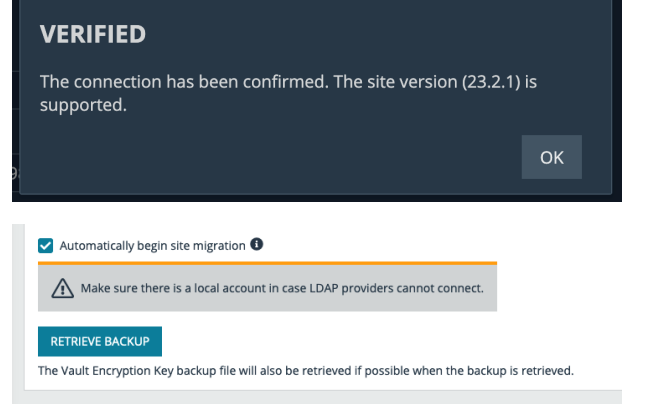

#### DOWNLOAD SUCCESSFUL

The backup file has been retrieved. Do you want continue?

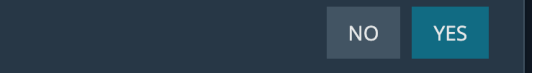

41

SALES: www.beyondtrust.com/contact SUPPORT: www.beyondtrust.com/support DOCUMENTATION: www.beyondtrust.com/docs

οк

12. Click **OK** on the last download.

## VAULT ENCRYPTION KEY DOWNLOAD SUCCESSFUL

The Vault Encryption Key file has been retrieved.

13. Click **Migrate Site**. Review the notification and click **Continue**.

| 0    |                  | Managament                                                                                                    |  |  |  |  |  |
|------|------------------|----------------------------------------------------------------------------------------------------|--|--|--|--|--|
| *    |                  |                                                                                                    |  |  |  |  |  |
| -    |                  | SOFTWARE SECURITY SITE CONFIGURATION EMAIL CONFIGURATION OUTBOUND EVENTS CLUSTER FAILOVER ***                                                                             |  |  |  |  |  |
| ŧ    | Configuration    | Company Name                                                                                                    |  |  |  |  |  |
| ÷    |                  | Bearer Token                                                                                                    |  |  |  |  |  |
| æ    |                  | Version ARE YOU SURE?                                                                                                    |  |  |  |  |  |
| ۹.   | Rep Console      | 23.2.1 Existing data on this site will be overwritten by the backup. Migration<br>can take some time. If the process is interrupted then it will need to<br>be restarted. |  |  |  |  |  |
| **   | Users & Security | CANCEL                                                                                                    |  |  |  |  |  |
| B    |                  | Backup Filename                                                                                                    |  |  |  |  |  |
| Ţ    |                  |                                                                                                    |  |  |  |  |  |
| •••• |                  | MIGRATE SITE                                                                                                    |  |  |  |  |  |
|      |                  | A Make sure there is a local account in case LDAP providers cannot connect.                                                                                               |  |  |  |  |  |
|      | *                |                                                                                                    |  |  |  |  |  |

- 14. Pop-up notifications advise that the migration is in progress, and when it is complete.
- 15. Click OK on the Migration Successful notification.

#### **MIGRATION IN PROGRESS**

- The backup file is currently being migrated. This process may take some time.

#### **MIGRATION SUCCESSFUL**

The migration process has been completed. Please restart processes on .com.

- 16. Once the migration is complete, you must update the DNS of your primary hostname to point to this appliance. This will complete the migration process, and allow clients to connect to this instance and upgrade. The required steps display on the screen.
  - a. Create a new DNS entry for the hostname that you would like to use to access the old site. You may not use the original BeyondTrust Remote Support hostname shown in the Status page of /login.
  - b. In the old site's **Management > Site Configuration**, add the new hostname address under HTTP. This step ensures that the old site responds appropriately to the new hostname.

- c. After the DNS entries are propagated, confirm that you can access the old site under the new hostname.
- d. Swing the DNS entries to point to this site instead of the old site.
- e. Wait for all DNS entries to finish propagating across the networks from which your clients resolve those addresses.
- f. From the old site's **Status** page, click **Restart Software** to trigger all clients to reconnect to your new site and begin upgrading themselves.

| 0         |                  | Chatria Chatria                                                                                                    |  |  |  |  |  |
|-----------|------------------|----------------------------------------------------------------------------------------------------|--|--|--|--|--|
| Ŧ         | Downloads        |                                                                                                    |  |  |  |  |  |
| -         | My Account       | Remote Support                                                                                                    |  |  |  |  |  |
| ŧ         | Configuration    | SITE MIGRATION                                                                                                    |  |  |  |  |  |
| <u>_+</u> | Jump             |                                                                                                    |  |  |  |  |  |
| ⋳         | Vault            | A site migration was performed from the backup file "BeyondTrust-tt232ers.qa.bomgar.com-20230403-215637.nsb". Please complete the post-migration process.<br>1. Create a new DNS entry for the hostname that you would like to use to access the old site. You may not use the original BeyondTrust Remote Support hostname shown |  |  |  |  |  |
| P.        | Rep Console      | in the status page of riogin.<br>2. In the old site's Public Portal section of /login, add the new hostname address under the default public portal. This step ensures that the old site will respond<br>appropriately to the new hostname.                                                                                       |  |  |  |  |  |
| *2*       | Users & Security | 3. After the DNS entries are propagated, confirm that you can access the old site under the new hostname.<br>4. Swing the DNS entries for the following addresses to point to this site instead of the old site.                                                                                                    |  |  |  |  |  |
| Đ         | Reports          |                                                                                                    |  |  |  |  |  |
| Ŧ         | Public Portals   | 5. Wait for all DNS entries to finish propagating across the networks from which your clients resolve those addresses.                                                                                                    |  |  |  |  |  |
| •••       | More             | 6. From the old site's Status page, click the "Restart Software" button to trigger all clients to reconnect to your new site and begin upgrading themselves.                                                                                                    |  |  |  |  |  |
|           | «                |                                                                                                    |  |  |  |  |  |

#### 17. Click Finish Migration.

18. A pop-up notification confirms the migration is complete.

| SITE STATUS                                                                                                    |                                                                                                    |                                                                                                    |
|----------------------------------------------------------------------------------------------------|----------------------------------------------------------------------------------------------------|----------------------------------------------------------------------------------------------------|
| Primary Hostname<br>Company/Division Name<br>Company API Name<br>Product Name<br>BeyondTrust Privileged Remote Access<br>Product Version<br>23.2.1 | API Version<br>1.22.2<br>Supported ECM Protocol Version(s)<br>1.6, 1.5<br>Appliance GUID<br>POST-MIGRATION COMPLETE<br>Site migration has been completed. | Time Zone<br>US/Pacific<br>Total Active Jump Clients Allowed<br>10,000<br>Total Passive Jump Clients Allowed<br>90,000<br>Maximum Concurrent Users<br>10<br>Endpoint Licenses<br>500 |
| Product Build RESTART PRIVILEGED REMOTE ACCESS SOFTWARE CLIENT SOFTWARE                                                                            | System Time<br>Wed, Jan 4, 2023 2:12 PM PST                                                                                                    | Endpoints Configured<br>8<br>DOWNLOAD LICENSE USAGE REPORT                                                                                                    |

SALES: www.beyondtrust.com/contact SUPPORT: www.beyondtrust.com/support DOCUMENTATION: www.beyondtrust.com/docs

## **Manual Site Migration**

Manually migrating your sites and licenses to a new BeyondTrust SRA Virtual Appliance can vary by environment, individual case preferences, and setup conditions. The steps below represent the most common requirements.

### Back Up Your Current SRA Virtual Appliance Configuration

Follow the steps below to make a backup of your current SRA Virtual Appliance configuration:

- 1. Log in to the /login interface of your current SRA Virtual Appliance.
- 2. Click on Management in the left menu.
- 3. Click on the **Software** tab.
- 4. Enter and confirm a **Backup Password**, if desired.
- 5. Leave Include logged session reporting data checked.
- 6. Click Download Backup. If you did not enter a backup password, you are prompted to confirm you want to proceed without one.
- 7. Save the backup file to a secure location.

### Export Your Existing SSL Certificate Chain from Your Current SRA Virtual Appliance

Next, export your existing SSL certificate chain from your current SRA Virtual Appliance:

- 1. Log in to the */appliance* interface of your current SRA Virtual Appliance.
- 2. Browse to the Security tab, the Certificates sub-tab, and then the Certificates section.
- 3. Check the box next to your correct BeyondTrust site certificate.
- 4. Select Export from the Select Action dropdown box, and click Apply.
- 5. On the next screen, choose ALL options: Include Certificate, Include Private Key, and Include Certificate Chain (if available).
- 6. Click the Export button.
- 7. Save this file to a secure location.

#### Install the New Software Version

Use the directions in the BeyondTrust SRA Virtual Appliance Installation Kit to install the software in your virtual environment. These include instructions on how to access the /appliance web interface via an IP address.

Note: You must allocate storage space before booting your BeyondTrust SRA Virtual Appliance.

You must install Base software update(s) on the new SRA Virtual Appliance. There is a separate email containing instructions on how to install and update the Base software for the new SRA Virtual Appliance. The Base software is tied to the new SRA Virtual Appliance serial number.

Locate the SSL chain exported earlier, and import it into the SRA Virtual Appliance.

- 1. To do this, log in to the /appliance interface of your new SRA Virtual Appliance.
- 2. Click the Security tab, then the Certificates sub-tab.
- 3. Select Import.

SALES: www.beyondtrust.com/contact SUPPORT: www.beyondtrust.com/support DOCUMENTATION: www.beyondtrust.com/docs

- 4. Browse to the certificate file that you previously exported, and click Upload.
- 5. Mark this as the default certificate by clicking the radio button in the right hand column of the Certificate description.

### Install a License Package

Once the previous steps are completed, install the Remote Support software following the steps in the Remote Support <u>Upgrade Guide</u> at <a href="https://www.beyondtrust.com/docs/remote-support/updates/upgrade/index.htm">https://www.beyondtrust.com/docs/remote-support/updates/upgrade/index.htm</a>.

- If the SRA Virtual Appliance has internet access, follow the steps for automatic updates.
- If the SRA Virtual Appliance does not have internet access, follow the steps for manual updates.

You now should have a functioning support portal and be able to access the /login interface to create user accounts and manage other settings.

1. For your first login, use the credentials emailed with the license information.

**Note:** If you are trying to reach /login by using the IP address and not the hostname, you need to mark the new site as the default site. This setting is located at **/appliance > Status > Basics > Default Site**.

- 2. Once logged in, click Management, then Software Management.
- Click Choose File and locate the backup file you created at the beginning of the process. A warning appears to remind you that you also need to provide a Vault key backup if you are restoring a configuration containing Vault credentials onto a new SRA Virtual Appliance.
- 4. Click Yes, and then click Upload Backup.
- 5. Next, update the DNS record and confirm login.
  - Update the DNS A-record to route BeyondTrust site traffic to the IP address of the new SRA Virtual Appliance.
  - Log in to your representative console and allow it to update (if applicable for your situation).
  - Test by starting a support session.

Note: DNS changes can take up to 72 hours to propagate.

To migrate currently deployed Jump Clients over to the new SRA Virtual Appliance, you must power down the old SRA Virtual Appliance.

If you need technical assistance, please visit www.beyondtrust.com/support to request a live support session.

## **SRA Virtual Appliance Frequently Asked Questions**

The following are some of the questions frequently asked about administering the SRA Virtual Appliance and answers to these questions from BeyondTrust Technical Support.

## VMware

## Can I install VMware tools onto my BeyondTrust SRA Virtual Appliance?

The BeyondTrust SRA Virtual Appliance ships with the VMware guest tools pre-installed.

## Can a time skew between my ESXi host and my BeyondTrust SRA Virtual Appliance cause connectivity issues?

Yes, any time difference between the BeyondTrust SRA Virtual Appliance and the host ESXi server can cause connectivity issues. To prevent this, specify a valid NTP source in the SRA Virtual Appliance /appliance interface as well as ensuring that your ESXi host is using a valid NTP source. VMware also has an option to sync the guest OS time with the host ESXi server time. If you use this option, then the NTP source within the BeyondTrust SRA Virtual Appliance does NOT need to be set. It is recommended to use one method or the other but NOT both together.

## What version of VMware is supported to host the BeyondTrust SRA Virtual Appliance?

BeyondTrust certifies support for VMware vCenter 6.5+, Virtual Hardware Version 13+.

## Does the BeyondTrust SRA Virtual Appliance require reserved resources in VMware?

For troubleshooting purposes, a BeyondTrust Technical Support representative may require the BeyondTrust SRA Virtual Appliance to have reserved resources to effectively diagnose a support issue.

## Does BeyondTrust support using the VMware snapshot functionality?

BeyondTrust supports the use of the snapshot technology only in upgrade situations. A snapshot of a powered-off BeyondTrust SRA Virtual Appliance can be taken prior to an upgrade and can be utilized as a fallback in the case of a failed upgrade.

Note: BeyondTrust does not recommend or support taking snapshots of actively running SRA Virtual Appliances.

SALES: www.beyondtrust.com/contact SUPPORT: www.beyondtrust.com/support DOCUMENTATION: www.beyondtrust.com/docs

## Can I run the BeyondTrust SRA Virtual Appliance in my clustered VWware environment?

Yes, when installed in a vSphere cluster, the BeyondTrust SRA Virtual Appliance can benefit from many of VMware's value-added technologies, such as VMotion, DRS, and HA, to maximize performance and uptime.

### Can I specify an alternate disk for recordings?

Yes, in some cases you may want to separate the disks for recordings if your VMware environment has tiered storage. Add a third disk to your BeyondTrust SRA Virtual Appliance and reboot. Once the BeyondTrust SRA Virtual Appliance is rebooted, the third disk is provisioned and used for recordings.

### The virtual hardware of my BeyondTrust SRA Virtual Appliance is currently on an old version and needs to be upgraded. What are BeyondTrust's recommendations for virtual hardware version upgrades?

BeyondTrust certifies support for VMware vCenter 6.5+, Virtual Hardware Version 13+.

If your configuration does not match one of the above configurations, BeyondTrust does recommend updating the virtual hardware version of your BeyondTrust SRA Virtual Appliance.

## What is the error: "The OVF certificate file is invalid"?

When importing a new BeyondTrust SRA Virtual Appliance to VMware using the OVA installation package, it is possible for VMware to return an error stating "The OVF certificate file is invalid". This happens when attempting to import the OVF file which is packaged inside the appliance's .ova file. This would require extracting the contents of the OVA package, and this would invalidate the package as a whole. To resolve this, re-download the OVA file and re-import it without extracting the OVA. If using Internet Explorer, it may be necessary to replace .tar with .ova in the download's file extension.

## Should the second virtual disk use thick or thin provisioning?

In current versions, the OVF template automatically chooses thick provisioning for the second and (if present) third virtual disk(s).

According to ESXi and vCenter Server 5 Documentation, thin provision initially allocates only the space actually needed by the virtual machine and grows dynamically as needed. In contrast, both forms of thick provisioning allocate all the assigned disk space to the virtual machine upon creation, locking it from use by other machine (see "About Virtual Disk Provisioning Policies" in the ESXi and vCenter Server 5 Documentation under vSphere Virtual Machine Administration > Configuring Virtual Machines > Virtual Disk Configuration in the vSphere Documentation Center at vmware.com/support/pubs/). Although the SRA Virtual Appliance is expected to operate correctly with thin provisioning, this is not the preferred choice.

## Why does the Virtual Applance download come as a .tar file?

When using Internet Explorer, BeyondTrust's OVA installer may download as a *BeyondTrust-br.v.2.tar* file instead of *BeyondTrust-br.v.2.ova*. To install the file per the SRA Virtual Appliance Setup Guide, replace the **.tar** extension with **.ova** and follow the guide as normal.

SALES: www.beyondtrust.com/contact SUPPORT: www.beyondtrust.com/support DOCUMENTATION: www.beyondtrust.com/docs

### Can the virtual hard disks be stored in multiple datastores?

Some customers with BeyondTrust SRA Virtual Appliances may be interested in distributing the various SRA Virtual Appliance disks across multiple VMware datastores. BeyondTrust does support this configuration, so we expect our SRA Virtual Appliances to work satisfactorily when their virtual drives are located in different datastores from one another.

## Hyper-V

## What version of Hyper-V is supported to host the BeyondTrust SRA Virtual Appliance?

BeyondTrust certifies support of Hyper-V on Windows Server 2012 R2, Windows Server 2016, and Windows Server 2019. We support both a stand alone Hyper-V server and Windows Server with the Hyper-V Role installed.

## Does BeyondTrust support using the Hyper-V snapshot functionality?

BeyondTrust supports the use of the snapshot technology only in upgrade situations. A snapshot of a powered-off BeyondTrust SRA Virtual Appliance can be taken prior to an upgrade and can be utilized as a fallback in the case of a failed upgrade.

### Can I specify an alternate disk for recordings?

Yes, in some cases you may want to separate the disks for recordings if your Hyper-V environment has tiered storage. Add a third disk to your BeyondTrust SRA Virtual Appliance and reboot. Once the BeyondTrust SRA Virtual Appliance is rebooted, the third disk is provisioned and used for recordings.

### The virtual hardware of my BeyondTrust SRA Virtual Appliance is currently on an old version and needs to be upgraded. What are BeyondTrust's recommendations for virtual hardware version upgrades?

For Hyper-V, BeyondTrust supports only Generation 2 virtual machines at this time. The VA image is delivered as a Generation 2 VM.

If your configuration does not match the above configuration, BeyondTrust does recommend updating the virtual hardware version of your BeyondTrust SRA Virtual Appliance.

## **Microsoft Azure**

## Is the Azure Classic deployment model supported?

No. The only supported model is Azure Resouce Manager (ARM).

## Do I need to configure the Windows PowerShell script differently if I have a premium storage account?

Yes. If you have a premium storage account, you need to modify the **vmSize** information in **STEP 2** of the script to indicate **Premium** along with the applicable size.

## Can I use any additional Azure features provided by using Azure Linux Agent with my BeyondTrustSRA Virtual Appliance?

BeyondTrust does not support any of these features at this time.

## Do I need to enter my Public IP anywhere in the BeyondTrust /appliance interface?

No. The Azure network layer maps the public IP to the private IP. The BeyondTrustSRA Virtual Appliance assigns the private IP using DHCP.

### Is failover needed? Is failover supported for Microsoft Azure?

Although the risk for downtime is much lower within Azure, it is still possible to need a failover appliance. Failover is supported in Azure; however, IP sharing does not work with Azure networking. A DNS swing is needed to failover to a backup appliance.

### Do I need a static IP for my BeyondTrustSRA Virtual Appliance?

Assigning a static IP is the easiest way to ensure there are not any DNS issues across reboots and also to make sure any integration points that require an IP address work properly. However, assigning a CNAME record for your SRA Virtual Appliance's DNS entry should suffice for most deployments.

## **General Issues**

## Can an evaluation SRA Virtual Appliance be converted to production?

Yes, the existing SRA Virtual Appliance can be converted to production.

Once the SRA Virtual Appliance licenses are purchased, confirm your intent to convert to production with your Account Manager.

### Can available resources be modified?

It is possible to add additional resources to a BeyondTrust SRA Virtual Appliance, and it is possible to decrease available memory and CPU cycles; however, it is not possible to decrease available storage safely, and none of the above should be done when the appliance is powered on. After shutting down the appliance and making your changes, the SRA Virtual Appliance should recognize the changes upon next boot.

SRA Virtual Appliances have either two or three virtual hard disks, depending on which configuration was selected during deployment: Small, Medium, or Large. Small and Medium deployments have two disks, while Large deployments have three. The first disk is used for the root of the operating system in all three cases while the second disk is used for /login site data and recordings in Small and Medium deployments.

In Large deployments, recordings are moved from the second disk to the third. If your SRA Virtual Appliance was originally deployed with two virtual hard disks, you can add a third later, and the appliance automatically stores session recordings on the third disk. The appliance cannot use more than three disks.

- 1. Shut down the BeyondTrust SRA Virtual Appliance.
- 2. Adjust the RAM and/or CPU allocation and/or increase the disk space using VMware.
- 3. Power on the BeyondTrust SRA Virtual Appliance.

## Can the SRA Virtual Appliance fail over to a slower storage tier?

Organizations may choose to present storage to SRA Virtual Appliances by means of tiered storage in a SAN. "Fast-tier 1" storage typically refers to arrays which employ SSD technology for frequently accessed data, and "slow" storage typically refers to data placed on technologies such as SAS, NL-SAS, or SATA. Either of these work with BeyondTrust, but certain storage configurations are not supported when using two appliances in failover.

In cases where the primary SRA Virtual Appliance has storage in SSD / tier-1 storage, these rules apply to the backup appliance:

- · Large SRA Virtual Appliances must be provisioned with storage of the same tier.
- Small and Medium SRA Virtual Appliances may have lower tier storage if it is backed by 10K or 15K disks.
- No backup SRA Virtual Appliance may have less than 10K / 15K disk storage speed.

The exact specs for Small, Medium and Large are described in the product specific deployment sections of this document. It is important to note that BeyondTrust does not require any particular tier for a SRA Virtual Appliance to boot and function in isolation. Tiered storage becomes a concern only when two appliances are used in failover.

### Is cloning SRA Virtual Appliances supported?

After a BeyondTrust SRA Virtual Appliance is installed in an ESX or ESX environment, the administrator may wish to clone the appliance. Cloning a virtual machine creates a duplicate of the virtual machine with the same configuration and installed software as the original. This feature of ESX and ESX is not supported by the BeyondTrust SRA Virtual Appliance at this time.

### Does the SRA Virtual Appliance support vCenter Site Recovery Manager (SRM)?

vCenter's Site Recovery Manager (SRM) builds off of vSphere Replication to provide disaster recovery. Administrators running BeyondTrust in a vCenter system may be interested in leveraging this with BeyondTrust SRA Virtual Appliances. While BeyondTrust is expected to work with vCenter SRM, restoring from a replication like this would appear to the appliance like pulling the power cable, so there would be a risk for file system corruption, which may result in potential data loss.

<sup>©2003-2024</sup> Beyond Trust Corporation. All Rights Reserved. Other trademarks identified on this page are owned by their respective owners. Beyond Trust is not a chartered bank or trust company, or TC: 3/4 depository institution. It is not authorized to accept deposits or trust accounts and is not licensed or regulated by any state or federal banking authority.